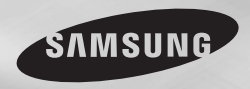

DVD-D360K DVD-D530 DVD-D530K

# **DVD Player** User Manual

## imagine the possibilities

Thank you for purchasing this Samsung product. To receive more complete service, please register your product at www.samsung.com/global/register

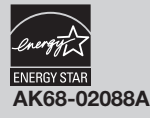

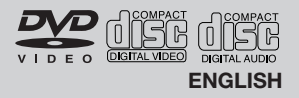

## Precautions

#### 1. Setting up

- Refer to the identification label located on the rear of your player for its proper operat ing voltage.
- Install your player in a cabinet with adequate ventilation holes, (7~10cm), Do not block ventilation holes on any of the components for air circulation.
- Do not push the disc trav in by hand.
- Do not stack components.
- Be sure to turn all components off before moving the player.
- Before connecting other components to this player, be sure to turn them off.
- Be sure to remove the disc and turn off the player after use, especially if you are not going to use it for a long time.
- The mains plug is used as a disconnect device and shall stay readily operable at anv time.

#### 2. For your safety

- This product utilizes a laser. Use of controls or adjustments or performance of procedures other than those specified herein may result in hazardous radiation exposure
- Do not open covers and do not repair your self. Refer servicing to gualified personal.

#### 3. Caution

- Your player is not intended for industrial use but for domestic purposes. Use of this product is for personal use only.
- Apparatus shall not be exposed to dripping or splashing and no objects filled with liquids, such as vases, shall be placed on the apparatus.
- Exterior influences such as lightning and static electricity can affect normal operation of this player. If this occurs, turn theplayer off and on again with the POWER button, or disconnect and then reconnect the AC power cord to the AC power outlet. The player will operate normally.
- When condensation forms inside the player due to sharp changes in temperature,

the player may not operate correctly. If this occurs, leave the player at room temperature until the inside of the player becomes drv and operational.

#### 4. Disc

- Do not clean disc using record-cleaning sprays, benzene, thinner, or other volatile solvents that may cause damage to the disc surface
- Do not touch the disc's bottom. Hold by the edges or by one edge and the hole in the center
- Wipe the dirt away gently; never wipe a cloth back and forth over the disc.

#### 5. Environmental info

- The battery used in this product contains chemicals that are harmful to the environment.
- So, dispose the batteries in the propermanner, according to federal, state, and local regulations.

The product unit accomparied this user manual is licenced under certain intellectual property rights of certain third parties. This licence is limited to private non-commercial use by end-user consumers for licenced contents. No rights are granted for commercial use. The licence does not cover any product unit other than this product unit and the licence does not extend to any unlicenced product unit or pro-cess conforming to ISO/OUR 11172-3 or ISO/OUR 13818-3 used or sold in combination with this product unit. The licence only covers the use of this product unit to encode and/or decode audio files conforming to the ISO/ OUR 11172-3 or ISO/OUR 13818-3. No rights are granted under this licence for product features or functions that do not conform to the ISO/OUR 11172-3 or ISO/OUR 13818-3.

CAUTION: USE OF ANY CONTROLS. ADJUSTMENTS, OR PROCEDURES OTHER THAN SPECIFIED HEREIN MAY RESULT IN HAZARDOUS RADIATION EXPOSURE

## Table of contens

| Precautions                            | MP3/WMA/CD Audio Playback 8            |
|----------------------------------------|----------------------------------------|
| Setup                                  | MPEG4 Playback 8                       |
| General Features 2                     | Playing Media Files using the USB HOST |
| Description                            | feature                                |
| Tour of the Remote Control             | CD Ripping 10                          |
| Connections                            | Picture CD Playback 10                 |
| Choosing a Connection 4                | Picture CD Playback for HD-JPEG        |
| Basic Functions                        | (Only DVD-D530K/D530) 10               |
| Playing a Disc 6                       | Karaoke Functions                      |
| Using the Search and Skip Functions 6  | (Only DVD-D360K/D530K)                 |
| Using the Display Function             | Karaoke Functions 11                   |
| Using the Disc and Title Menu 6        | Changing Setup Menu                    |
| Repeat Play 6                          | Using the Setup Menu11                 |
| Slow Play                              | Setting Up the Display Options 11      |
| Advanced Functions                     | Setting Up the Audio Options           |
| Adjusting the Aspect Ratio (EZ View) 7 | Setting Up the System Options 12       |
| Selecting the Audio Language 7         | Setting Up the Language Features 12    |
| Selecting the Subtitle Language        | Setting Up the Security Options 13     |
| Changing the Camera Angle7             | Setting Up the General Options         |
| Using the Bookmark Function7           | Setting Up the Support Options 13      |
| Using the Zoom Function 8              | Reference                              |
| Clips Menu for MP3/WMA/JPEG/MPEG4/     | Troubleshooting 13                     |
| CD Audio 8                             | Specifications 14                      |
| Folder Selection 8                     |                                        |
|                                        |                                        |

### General Features

#### Excellent Sound

Dolby Digital, a technology developed by Dolby Laboratories, provides crystal clear sound reproduction.

#### Screen

Both regular and widescreen(16:9) pictures can be viewed.

#### Slow Motion

An important scene can be viewed in slow motion.

#### 1080p Playback (Only DVD-D530K/ D530)

This player upconverts regular DVDs for playback on 1080p TVs.

#### Parental Control (DVD)

The parental control allows users to set the neces-sary level to prohibit children from viewing harmful movies such as those with violence, adult subject matter, etc.

#### Various On-Screen Menu Functions

You can select various languages (Audio/Subtitle) and screen angles while enjoying movies.

#### **Progressive Scan**

Progressive scanning creates an improved picture with double the scan lines of a conventional interlaced picture

#### EZ VIEW (DVD)

Easy View enables picture adjustment to match your TV's screen size (16:9 or 4:3).

#### **Digital Photo Viewer (JPEG)**

You can view Digital Photos on your TV. Repeat

You can repeat a song or movie simply by pressing the REPEAT button

#### MP3/WMA

This unit can play discs contain MP3/WMA files. MPEG4

This unit can play MPEG4 formats within an avi file.

#### hanging Setup Menu ing the Setup Menu .....11 eference

#### HDMI (High Definition Multimedia Interface) (Only DVD-D530K/D530)

HDMI reduces picture noise by allowing a puredigital video/audio signal path from the player to vour TV.

#### CD Ripping

to copy audio files from disc to USB device into MP3 format, (Only Audio CD (CD DA)),

#### Note

- Discs which cannot be played with this player.
- DVD-ROM DVD-BAM CDV
- CD-ROM
- CDI

- Ability to play back may depend on recording conditions.

• CVD

- DVD-R. +R
- CD-RW
- DVD+RW, -RW (V mode)
- The unit may not play certain CD-R, CD-RW and DVD-R due to the disc type or recording conditions.

#### COPY PROTECTION

Many DVD discs are encoded with copy protection. Because of this, you should only connect your DVD player directly to your TV. not to a VCR. Connecting to a VCR results in a distorted picture from copy-protected DVD discs.

This item incorporates copy protection technology that is protected by U.S. patents and other intellectual property rights of Rovi Corporation. Reverse engineering and disassembly are prohibited.

#### **PROGRESSIVE SCAN OUTPUTS** (576p.720p.1080p)

"CONSUMERS SHOULD NOTE THAT NOT ALL HIGH DEFINITION TELEVISION SETS ARE FULLY COMPATIBLE WITH THIS PRODUCT AND MAY CAUSE ARTIFACTS TO BE DISPLAYED IN THE PICTURE. IN CASE OF 576, 720, 1080 PROGRESSIVE SCAN PICTURE PROBLEMS, IT IS RECOMMENDED THAT THE USER SWITCH THE CONNECTION TO THE 'STANDARD DEFINITION' OUTPUT. IF THERE ARE QUESTIONS REGARDING YOUR TV SET COMPATIBILITY WITH THIS MODEL 576p, 720p, 1080p DVD PLAYER, PLEASE CONTACT SAMSUNG'S CUSTOMER SERVICE CENTER."

#### **Disc Markings**

| <b>.</b>         | Play Region Number                                    |
|------------------|-------------------------------------------------------|
| PAL              | PAL broadcast system in U.K,<br>France, Germany, etc. |
| DIGITAL          | Dolby Digital disc                                    |
| STEREO           | Stereo disc                                           |
| DIGITAL<br>SOUND | Digital Audio disc                                    |
|                  | MP3 disc                                              |

#### **Region Number**

Both the DVD player and the discs are coded by region. These regional codes must match in order for the disc to play. If the codes do not match, the disc will not play.

The Region Number for this player is described on the rear panel of the player.

#### DivX Certification

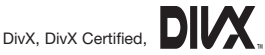

and associated logos are trademarks of DivXNetworks. Inc and are used under license. "DivX Certified to play DivX video, including premium content." Covered by one or more of the following U.S patents : 7.295.673: 7.460.668: 7.515.710:

7.519.274.

## Description

#### Front Panel Controls

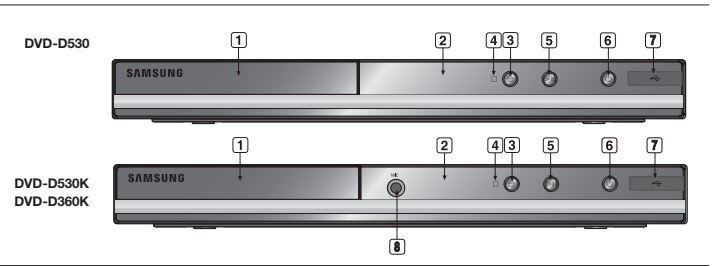

- 1. DISC TRAY Place the disc here.
- 2. DISPLAY Operation indicators are displayed here.

з. OPEN/CLOSE (A) Press to open and close the disc trav.

- 4 STOP ( Stops play.
- 5. PLAY/PAUSE ( Play or pause the disc.

## Tour of the Remote Control

- POWER ON/OFF ( 也) 6. Turn on/off and the player is turned on/off.
- USB HOST 7. Connect digital still camera, MP3 player, memory stick, Card reader other removable storage devices.
- 8. MIC (Only DVD-D530K/D360K)

Connect Microphone for karaoke functions.

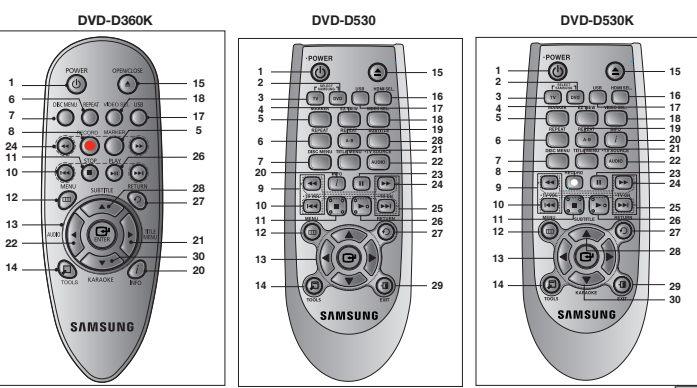

1. DVD POWER Button

Turns the power on or off.

- 2. DVD Button (Only DVD-D530K/D530) Use to select the DVD player for operation.
- 3. TV Button (Only DVD-D530K/D530) Use to select a Samsung TV for operation.
- 4. EZ VIEW Button (Only DVD-D530K/D530) Lets you easily adjust the aspect ratio of a

picture according to the screen size of your TV (16:9 or 4:3).

- 5. MARKER Button
- REPEAT Button Allows you to repeat play a title, chapter, track, or disc.
- 7. DISC MENU Button Brings up the Disc menu.
- 8. RECORD Button (Only DVD-D530K/D360K) Use to Karaoke recording.
- 9. TV VOL (+, -) Buttons (Only DVD-D530K/D530) Controls volume.
- SKIP Buttons (₩/₩) Use to skip the title, chapter or track.
- 11. STOP Button (■)

12. MENU Button Brings up the DVD player's menu.

 ENTER/▲/▼, ◄/► Buttons This button functions as a toggle switch.

14. TOOLS Button Displays the current disc mode. It also lets you access the Display function.

- OPEN/CLOSE (▲) Button To open and close the disc tray.
- 16. HDMI SEL. Button

## Connections

## Choosing a Connection

The following shows examples of connections commonly used to connect the DVD player with a TV and other components.

#### Before Connecting the DVD Player

- Always turn off the DVD player, TV, and other components before you connect or disconnect any cables.
- Refer to the user's manual of the additional components you are connecting for more information on those particular components.

#### (Only DVD-D530K/D530)

- HDMI Output resolution setup. 17. USB Button
- VIDEO SEL. Button Changes video output mode.
- REPEAT A-B Button
   (Only DVD-D530K/D530)
   Allows you to repeat play a chosen section
   (A-B) on a disc.
- INFO Button Used to displays playback info banner.
   TITLE MENU Button
- Brings up the Title menu.
- AUDIO/TV SOURCE Button Use this button to access various audio functions on a disc. Use this button to select an available TV source (mode TV).
- 23. PAUSE Button (II) (Only DVD-D530K/D530) Pauses disc play.
- 24. SEARCH Buttons (◀/➤) Allows you to search forward/backward through a disc.
- 25. TV CH (∧, ∨) Buttons (Only DVD-D530K/D530) Channel selection.
- PLAY Button (►)/(►II) Begins disc play.
- 27. RETURN Button Returns to a previous menu.
- 28. SUBTITLE/(▲) Button
- 29. EXIT Button (Only DVD-D530K/D530) Exits the on-screen menu.
- 30. KARAOKE (V) Button (Only DVD-D530K/D360K) To access karaoke menu (Keycon, mic volume. echo).

#### A. Connecting to a TV (For Video)

- Using video/audio cables, connect the VIDEO (yellow)/AUDIO (red and white) OUT terminals on the rear of the DVD player to the VIDEO (yellow)/AUDIO (red and white) IN terminals of TV.
- 2. Turn on the DVD player and TV.
- Press the input selector on your TV remote control until the Video signal from the DVD player appears on the TV screen.

#### Note

- Noise may be generated if the audio cable is too close to the power cable.
- If you want to connect to an Amplifier, please refer to the Amplifier connection page.
- The number and position of terminals can vary depending on your TV set. Please refer to the user's manual of the TV.
- If there is one audio input terminal on the TV, connect it to the [AUDIO OUT][left] (white) terminal of the DVD player.
- If you press the VIDEO SEL. button when DVD Player is in stop mode or no disc is inserted, the Video Output mode changes in the following sequence: (I-SCAN → P-SCAN)

#### B. Connection to a TV (Interlace/Progressive)

- Using component video cables, connect the COMPONENT VIDEO OUT terminal on the rear of the DVD player to the COMPONENT IN terminal of TV.
- Using the audio cables, connect the AUDIO (red and white) OUT terminals on the rear of the DVD player to the AUDIO (red and white) IN terminals of TV. Turn on the DVD player and TV.
- Press the input selector on your TV remote control until the Component signal from the DVD player appears on the TV screen.
- Set the Video Output to I-SCAN/P-SCAN in the Display Setup menu. You can use the VIDEO SEL. button to change the Video Output mode.

#### Note

- What is "Progressive Scan"?

Progressive scan has twice as many scanning lines as the interlace output method has. Progressive scanning method can provide better and clearer picture quality.

#### C. Connecting to a TV with DVI/HDMI Jack (ONLY DVD-D530K/D530)

- Using the HDMI-DVI/HDMI-HDMI cable , connect the HDMI OUT terminal on the rear of the DVD player to the DVI/HDMI IN terminal of your TV.
- Using the audio cables, connect the AUDIO (red and white) OUT terminals on the rear of the DVD player to the AUDIO (red and white) IN terminals of your TV. Turn on the DVD player and TV.
- Press the input selector on your TV remote control until the DVI/HDMI signal from the DVD player appears on your TV screen.

#### HDMI VIDEO Specifications (ONLY DVD-D530K/D530)

When you press the **HDMI SEL**. button, 480p, 576p, 720p, 1080p, 1080i are selected in order. The first press of the **HDMI SEL**. button brings up the current resolution.

The second press allows you to change the HDMI output resolution.

- Depending on your TV, certain HDMI output resolutions may not work.
- Please refer to the user's manual of your TV.
- If HDMI or HDMI-DVI cable is plugged into TV, the DVD player's output is set to HDMI/DVI within 10 seconds.

- If you set the HDMI output resolution 720p,1080p or 1080i, HDMI output provides better picture quality.
- If you connect an HDMI cable between Samsung TV and this DVD player, you can operate this DVD player using your TV remote control. This is only available with Samsung TVs that support Anynet+(HDMI-CEC).
- If your TV has an Anynet logo, then it will Anynet Supports the Anynet+ Function.
- HDMI (High Definition Multimedia Interface) (Only DVD-D530K/DVD-D530)

HDMI is an interface to enable the digital transmission of video and audio data with just a single connector. Using HDMI, the DVD player transmits a digital video and audio signal and displays a vivid picture on a TVhaving an HDMI input jack.

- HDMI connection description HDMI connector
- Both uncompressed video data and digital audio data (LPCM or Bit Stream data).- Though the player uses a HDMI cable, the player outputs only a pure digital signal to the TV.
- If TV does not support HDCP (High-bandwidth Digital content protection), snow noise appears on the screen.
- Why does Samsung use HDMI?

Analog TVs require an analog video/audio signal. However, when playing a DVD, the data transmitted to a TV is digital. Therefore either a digital-to-analog converter (in the DVD player) or an analog-to-digital converter (in the TV) is required. During this conver-sion, the picture quality is degraded due to noise and signal loss. DVI technology is superior because it requires no D/A conversion and is a pure digital sig-nal from the player to your TV.

What is the HDCP?

HDCP (High-bandwidth Digital Content Protection) is a system for protecting DVD content outputted via DVI from being copied. It provides a secure digital link between a video source (PC, DVD. etc) and a display device (TV, projector . etc). Content is encrypted at the source device to prevent unauthorized.

- D. Connection to an Audio System (2 Channel Amplifier, Dolby Digital, or MPEG2)
- Using the audio cables, connect the AUDIO (red and white) OUT terminals on the rear of the DVD player to the AUDIO (red and white) IN terminals of the Amplifier. If using a coaxial cable, connect the DIGITAL AUDIO OUT (COAXIAL) terminal on the rear of the DVD player to the DIGITAL AUDIO IN (COAXIAL) terminal of the Amplifier.
- 2. Using the video signal cable(s), connect the VIDEO, COMPONENT or HDMI OUT terminals on the rear of the DVD player to the VIDEO, COMPONENT or DVI IN terminals of your TV
- 3. Turn on the DVD player, TV, and Amplifier.
- Press the input select button of the Amplifier to select external input in order to hear sound from the DVD player. Refer to your Amplifier's user manual to set the Amplifier's audio input.

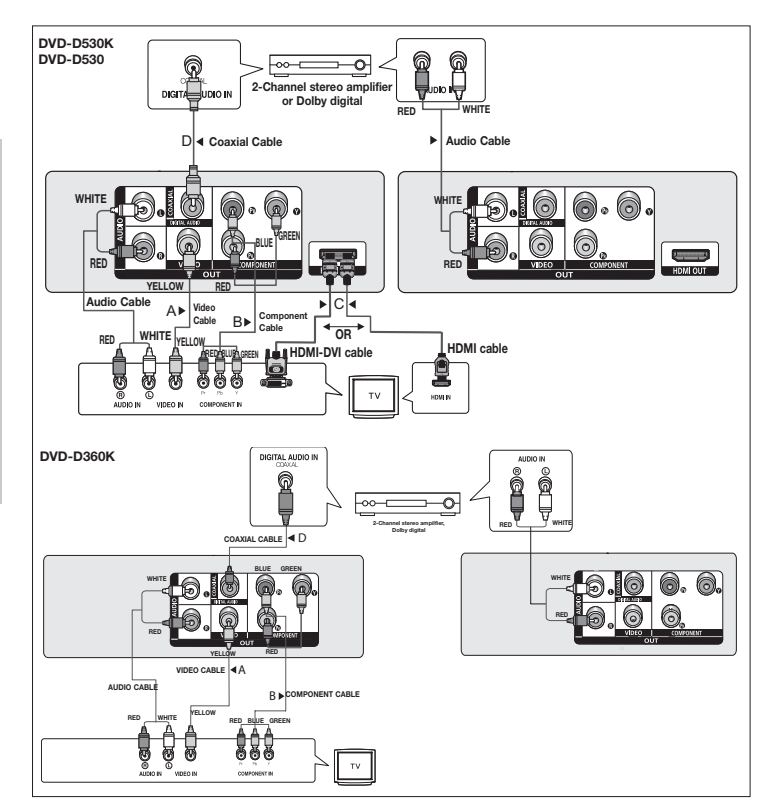

## Basic functions

## Playing a Disc

#### Before Play

- Turn on your TV and set it to the correct Video Input by pressing TV/VIDEO button on the TV remote control.
- If you connected an external Audio System, turn on your Audio System and set it to the correct Audio Input.

After plugging in the player, the first time you press the DVD POWER button, this screen comes up: If you want to select a language, press the  $\blacktriangle/\P$  button, and then press the **ENTER** button. (This screen will only appear when you plug in the player for the first time.)If the language for the startup screen is not set, the set-tings may change whenever you turn the power on or off. Therefore, make sure that you select the language you want to use.Once you select a menu language, you can change it by pressing **SELECT MENU LANGUAGE** window appears again where you can reset your preferred language.

## Using the Search and Skip Functions

During play, you can search quickly through a chapter or track, and use the skip function to jump to the next selection.

#### Searching through a Chapter or Track

During play, press the SEARCH (◄ or ►) button on the remote control for more than 1 second.

|     |                      | Noto                                                                                                    |
|-----|----------------------|----------------------------------------------------------------------------------------------------|
| DVD | 2X, 4X, 8X, 16X, 32X | The second second is this function second a different from the                                            |
| CD  | 2X, 4X, 8X, 16X, 32X | <ul> <li>The speed marked in this function may be different from the<br/>actual playback speed</li> </ul> |
| VCD | 4X, 8X               | <ul> <li>No sound is hearing during search mode (Except CD).</li> </ul>                                   |

#### **Skipping Tracks**

During play, press the SKIP (I◄◀ or ►►I) button.

- When playing a DVD, if you press the SKIP (>) button, it moves to the next chapter. If you press the
  SKIP (I<<) button, it moves to the beginning of the chapter. One more press makes it move to the
  beginning of the previous chapter.</li>
- When playing a VCD, if you press the SKIP (►) button, it moves to the next track. If you press the SKIP (I<<) button, it moves to the beginning of the track. One more press makes it move to the beginning of the previous track.
- If a track exceeds 15 minutes when playing a VCD and you press the ▶>I button, it moves forward 5 minutes. If you press the I◄4 button, it moves to the beginning of the track. One more press makes it move to the beginning of the previous track.

## Using the Display Function

#### When Playing a DVD/VCD/MPEG4

- 1. During play, press the **TOOLS** button on the remote control.
- 2. Press the  $\blacktriangle/\forall$  buttons to select the desired item.
- Press the buttons to make the desired setup.
- 4. To make the screen disappear, press the **TOOLS** button again.

The functions when using the Display function are listed in the table below.

| T  | To access the desired title when there is more than one in the disc. For example, if there is more than one movie on a DVD, each movie will be identified.                                                          |
|----|----------------------------------------------------------------------------------------------------|
|    | Most DVD discs are recorded in chapters so that you can quickly find a specific passage.                                                                                                    |
|    | Allows playback of the film from a desired time. You must enter the starting time as a reference. The time search function does not operate on some disc.                                                           |
|    | Refers to the language of the film soundtrack. In the example, the soundtrack is played<br>in English 5.1CH. A DVD disc can have up to eight different soundtracks.                                                 |
|    | Refers to the subtitle languages available in the disc. You will be able to choose the<br>subtitle languages or, if you prefer, turn them off from the screen. A DVD disc can have<br>up to 32 different subtitles. |
| Ez | User will be able to choose EZ-View type.                                                                                                    |
| Q  | Press enter to activate the Zoom function.                                                                                                    |
|    | To access the desired Angle function. Some DVD disc are have more than one recorded angle.                                                                                                    |

### Using the Disc and Title Menu

During the playback of a DVD disc, press the DISC MENU/TITLE MENU button on the remote control.

#### Note

- Depending on a disc, the Disc Menu/Title Menu may not work.
- You can also use the Disc Menu, using the DISC MENU button on the remote control.
- Title Menu will only be displayed if there are at least two titles in the disc.

## **Repeat Play**

Repeat the current track, chapter, title, a chosen section (A-B), or all of the disc.

#### When playing a DVD/VCD

- 1. Press the REPEAT button on the remote control. Repeat screen appears.
- Press the REPEAT or ▲/▼ button to change playback mode. DVD repeats play by chapter or title.
   Off.
  - Title : repeats the title that is playing.
  - Chapter : repeats the chapter that is playing.
  - Repeat A-B (Only DVD-D360K)

#### Using the A-B Repeat function (Only DVD-D360K)

- 1. Press the REPEAT button on the remote control. The repeat screen appears.
- 2. Press the ▲/▼ button to select the REPEAT A-B and then press ENTER.
- 3. Press the ENTER at the point where you want repeat play to start (A).
- 4. Press the ENTER at the point where you want repeat play to start (B).

#### Using the A-B Repeat function (Only DVD-D530K/D530)

1. Press the **REPEAT A-B** button on the remote control. 2. Press the **REPEAT A-B** button at the point where you want repeat play to start (A). 3. Press the **REPEAT A-B** button at the point where you want the repeat play to stop (B).

3. To return to normal play, press the REPEAT A-B button until the display shows Repeat : Off.

#### Note

- A-B REPEAT allows you to set point (B) directly after point (A) has been set.
- Depending on a disc, the Repeat function may not work.

### Slow Play

This feature allows you slowly to repeat scenes con-taining sports, dancing, musical instruments being played etc., so you can study them more closely.

#### When playing a DVD

- 1. During play, press the PAUSE (III)/PLAY (>II) button.
- 2. Press the SEARCH (<</>) button to choose the play speed between 1/2, 1/4, 1/8,1/16,1/2 and so on. If you want to go normal play press PLAY button.

## Advanced functions

### Adjusting the Aspect Ratio (EZ View)

#### To play back using aspect ratio (DVD)

- 1. During play, press the EZ VIEW/TOOLS button on the remote control.
- 2. Press the EZ VIEW or  $\blacktriangle/\lor$  buttons to select the screen size. Each time you press the  $\bigstar/\lor$  or  $\checkmark/\lor$ buttons, the screen size changes. For graphics of the screen sizes and lists of the sequences in which the sizes change, see the next column.
- Press the EXIT/RETURN button to exit EZ View.

#### If you are using a 16:9 TV

#### For 16:9 aspect ratio discs

- WIDE SCREEN
- SCREEN FIT
- ZOOM FIT

#### For 4:3 aspect ratio discs

- Normal Wide
- SCREEN FIT
- ZOOM FIT
- Vertical Fit

## If you are using a 4:3 TV

#### For 16:9 aspect ratio discs

- 4:3 Letter Box
- 4:3 Pan Scan
- SCREEN FIT

#### For 4:3 aspect ratio discs

- Normal Screen
- SCREEN FIT
- ZOOM FIT

#### Note

This function may behave differently depending on the type of disc.

### Selecting the Audio Language

You can select a desired audio language quickly and easily with the AUDIO button.

#### Using the AUDIO/ button (DVD/VCD/MPEG4)

- 1. During play. Press the AUDIO/ = button. Change the audio language by pressing the AUDIO or A/ button
  - The audio languages are represented by abbreviations.

#### 2. To remove the AUDIO icon, press the EXIT/RETURN button.

#### Note

- This function depends on audio languages are encoded on the disc and may not work.
- A DVD disc can contain up to 8 audio languages.

### Selecting the Subtitle Language

You can select a desired subtitle quickly and easily with the SUBTITLE/(A) button.

#### Using the SUBTITLE/( ) button (DVD/MPEG4)

- During play. Press the SUBTITLE/(A) button.
- 2. Press the **SUBTITLE**/( $\blacktriangle$ ) or  $\bigstar/\nabla$  button to change the language. Each time you press the SUBTITLE/( $\blacktriangle$ ) or  $\blacktriangle/\nabla$  button, the language changes.
- 3. To remove the SUBTITLE icon, press the EXIT/RETURN button.

#### Note

- The subtitle languages are represented by abbreviations.
- You have to change the desired subtitle in the Disc Menu, according to discs. Press the DISC MENU button.
- This function depends on what subtitles are encoded on the disc and may not work on all DVDs.
- A DVD disc can contain up to 32 subtitle languages.

### Changing the Camera Angle

When a DVD contains multiple angles of a particular scene, you can use the ANGLE function.

#### Using the ANGLE function (DVD)

If the disc contains multiple angles, the ANGLE appears on the screen.

- 1. During play, press the TOOLS button on the remote control.
- 2. Press the ▲/▼ buttons to select icon. When the angle screen is displayed, press the ◄/► buttons on the remote control to select the desired angle option.

### Using the Bookmark Function

This feature lets you bookmark sections of a DVD or VCD (Menu Off mode) so you can quickly find them at a later time.

#### Using the Bookmark Function (DVD/VCD)

- 1. During play, press the MARKER button on the remote control.
- 2. When you reach the scene you want to mark, press the  $\triangleleft/\triangleright$  or  $\land/\lor$  buttons, and then press MARKER button. Up to 12 scenes may be marked at a time.

- ZOOM FIT

#### Note

- Depending on a disc, the Bookmark function may not work.

#### **Recalling a Marked Scene**

- 1. During play, press the MARKER button on the remote control.
- 2. Press the  $\triangleleft >$  or  $\land / \lor$  buttons to select a marked scene.
- 3. Press the PLAY (>) button to skip to the marked scene.

#### **Clearing a Bookmark**

- 1. During play, press the MARKER button on the remote control.
- 2. Press the ◄/► or ▲/▼ buttons to select the bookmark number you want to delete.
- 3. Press the ENTER button to delete a bookmark number.

## Using the Zoom Function

#### Using the Zoom Function (DVD/VCD)

- 1. During play or pause mode, press the TOOLS buttons on the remote control.
- 2. Press the ▲/▼ buttons to select Q icon, then press the ENTER button to zoom in X1,X2,X3,X4.

## Clips Menu for MP3/WMA/JPEG/MPEG4/CD Audio

CD Audio or discs with MP3/WMA/JPEG/MPEG4 contain individual songs and/or pictures that can be organized into folders as shown below. They are similar to how you use your computer to put files into different folders.

To go access these folders and the files in them, follow these steps :

1. Open the disc tray. Place the disc on the tray.

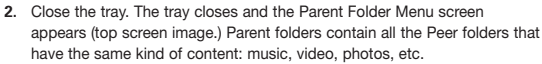

 Press the ◄/► buttons to select the Parent folder of your choice, and then press the ENTER. A screen displaying the Peer folders appears. The Peer folders contain all the folders with the same kind of content (video, music, photos, etc.) that are in the Parent folder.

## Folder Selection

The folder can be selected both in Stop or Play mode.

- To select the Parent Folder

Press the **RETURN** button to go to parent folder, or press the  $\blacktriangle/V$  buttons to select ".." and press **ENTER** to go to the parent folder.

- To select the Peer Folder Press the ▲/▼ buttons to select the desired folder, then press ENTER.
- To select the Sub-Folder Press the ▲/▼ buttons to select the desired folder, then press ENTER.

## MP3/WMA/CD Audio Playback

- 1. Open the disc tray. Place the disc on the tray. Close the tray.
- Press the ◄/► buttons to select a Music folder, and then press ENTER. Press the ▲/▼ buttons to select a song file, and then press the ENTER to begin playback of the song.

#### Repeat/Random playback

Press the **REPEAT** button to change the playback mode. There are four modes, such as **Off, Track**, **Folder** and **Random**.

- Off (===): Normal Playback
- Track (
- Folder (I): Repeats the song files which have the same extension in the current folder.
- Random (==:): Song files which have the same extension will be played in random order. To resume normal play, press the **REPEAT** button until the Repeat : Off.

#### CD-R MP3/WMA file

#### When you record MP3 or WMA files on CD-R, please refer to the following.

- Your MP3 or WMA files should be ISO 9660 or JOLIET format.

ISO 9660 format and Joliet MP3 or WMA files are compatible with Microsoft's DOS and Windows, and with Apple's Mac. This format is the most widely used.

- When naming your MP3 or WMA files, do not exceed 8 characters, and enter ".mp3, .wma" as the file extension.
   General name format : Title.mp3. or Title.wma. When composing your title, make sure that you use 8 characters or less, have no spaces in the name, and avoid the use of special characters including: (.,/,\=,+).
- Use a decompression transfer rate of at least 128 Kbps when recording MP3 files.
   Sound quality with MP3 files basically depends on the rate of compression/decompression you choose.
   Getting CD audio sound requires an analog/digital sampling rate, that is conversion to MP3 format, of at least 128 Kbps and up to 160 Kbps. However, choosing higher rates, like 192 Kbps or more, only rarely give better sound quality. Conversely, files with decompression rates below 128 Kbps will not be played properly.
- Use a decompression transfer rate of at least 64Kbps when recording WMA files.

Sound quality with WMA files basically depends on the rate of compression/decompression you choose. Getting CD audio sound requires an analog/digital sampling rate, that is conversion to WMA format, of at least 64Kbps and up to 192Kbps. Conversely, files with decompression rates below 64Kbps or over 192Kbps will not be played properly. Sampling rate that can be supported for WMA files is > 30Khz.

- Do not try recording copyright protected MP3 files.

Certain "secured" files are encrypted and code protected to prevent illegal copying. These files are of the following types: Windows Media™ (registered trade mark of Microsoft Inc) and SDMI™ (registered trade mark of The SDMI Foundation). You cannot copy such files.

#### Important:

The above recommendations cannot be taken as a guarantee that the DVD player will play MP3 recordings, or as an assurance of sound quality. You should note that certain technologies and methods for MP3 file recording on CD-Rs prevent optimal playback of these files on your DVD player (degraded sound quality and in some cases, inability of the player to read the files).

- This unit can play a maximum of 500 files and 500 folders per disc.

## MPEG4 Playback

#### MPEG4 Play Function

AVI files are used to contain the audio and video data. Only AVI format files with the ".avi" extensions can be played.

- 1. Open the disc tray. Place the disc on the tray. Close the tray.
- Press the buttons to select a Videos Menu , then press the ENTER. Press the ▲/▼ to select an avi file (DivX/XviD) then press the ENTER. Press the ▲/▼ and then press the ENTER button.

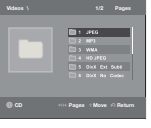

#### Repeat and Repeat A-B playback

- Press the REPEAT button , then press REPEAT or ▲/▼ buttons to change playback mode. There are 3 modes, such as Off, Folder and Title.
  - Off : No Repeat mode.
  - Title : repeats the title that is playing.

- Folder : repeats the AVI files which have the same extension in the current folder.

#### Repeat A-B playback (Only DVD-D360K)

- 1. Press the REPEAT button on the remote control. The repeat screen appears.
- 2. Press the  $\blacktriangle/\blacktriangledown$  button to select the REPEAT A-B and then press ENTER.
- 3. Press the ENTER at the point where you want repeat play to start (A).
- 4. Press the ENTER at the point where you want repeat play to start (B).

#### Repeat A-B playback (Only DVD-D530K/D530)

- 1. Press the REPEAT A-B button on the remote control.
- 2.Press the **REPEAT A-B** button at the point where you want repeat play to start (A).
- 3.Press the REPEAT A-B button at the point where you want the repeat play to stop (B)
- To return to normal play, press the REPEAT A-B button until the display shows Repeat : Off.

#### Note

- A-B REPEAT allow you to set point (B) directly after point (A) has been set.

#### **MPEG4** Function Description

| Function             | Description                                                                                                    |
|----------------------|----------------------------------------------------------------------------------------------------|
| Skip<br>(I◄◀ or ►►I) | During play, press the I ◄◄ or ►►I button, it moves to next or previous track.                                                                                            |
| Search<br>(◀◀ or ►►) | During play, press the SEARCH (◄ or ►►) button and press again to search at a faster speed. Allows you to search at a faster speed in an AVI file. (2X, 4X, 8X, 16X, 32X) |
| Slow Motion Play     | Allows you to search at a slower speed in an AVI file. (1/2, 1/4, 1/8, 1/16)                                                                                              |
| ZOOM                 | X1/X2/X3/X4/Normal in order                                                                                                    |

- These functions may not work depending on MPEG4 file.

#### **CD-R AVI fileThis**

unit can play the following video compression formats within the AVI file format:

- DivX 3.11 contents
- DivX 4 contents (Based on MPEG-4 Simple Profile)
- DivX 5 contents (MPEG-4 simple profile plus additional features such as bi-directional frames. Qpel and GMC are also supported.)
   XviD MPEG-4 compliant Contents.
- XviD MPEG-4 compliant Contents

#### DVD-RW & DVD+R

Format that support for DivX file :

- Basic DivX format DivX3.11 / 4.12/ 5.x
- Xvid (MPEG-4 compliant video codec) and

#### DivX Pro

- File format : \*.avi, \*.div, \*.divx.

Possible warning messages that may appear when trying to play DivX/AVI files are :

- 1. No Authorization
  - File with bad registration code.
- 2. Unsupported Codec
- Files with certain Codec Types, Versions (ex. MP4, AFS and other proprietary codecs) are not suppoerted by this player.
- 3. Unsupported Resolution
  - Files containing resolutions higher than the player's specification are not supported.

This unit supports all resolutions up to maximum below.

| DivX5                   |
|-------------------------|
| 720 x 480 @30fps        |
| 720 x 576 @25fps:       |
| Maximum bitrate : 4Mbps |

#### Note

- The resolution that can be supported by DVD-D530/D530K model up to 720 x 480 @30 frames/ 720 x 576 @25 frames.
- This unit supports CD-R/RW written in MPEG4 in accordance with the "ISO9660 format".

## Playing Media Files Using the USB Host feature

You can enjoy the media files such as pictures, movies andtunes saved in an MP3 player, USB memory or digital camera in high audio by connecting the storage device to the USB port of the DVD Player. Using the USB HOST feature

- 1. Connect the USB device to the USB port on the front of the unit.
- 2. The USB Menu screen appears. Press the </ > button to select Menu, then press ENTER.
- 3. Press the ▲/▼ buttons to select a file in the USB device. Press ENTER to Open the file.

#### Note

- Each time the USB button on the remote control is pressed, a frame of the USB device selection will appear.
- "USB Loading" appears on the display screen.
- Depends on the file size and clip duration, loading time on USB may take longer than using CD or DVD media.
- USB MENU screen appears on the TV screen and the saved file is played.
- If there is a Disc in the unit, pressing the DVD button (DVD-D530K/DVD-D530) or USB button (DVD-D360K) will make the player exit the USB menu and load the disc

#### Safe USB Removal

- Press the DVD button (DVD-D530K/DVD-D530) or USB button (DVD-D360K) to return to disc mode or the main screen.
- 2. Press the STOP (■) button
- 3. Remove the USB cable.

#### Skip Forward/Back

During playback, press the (I◄◄/►►I) button.

- When there is more than one file, when you press the ▶▶I button, the next file is selected.
- When there is more than one file, when you press the I << button, the previous file is selected.

#### Fast playback

To play back the disc at a faster speed, press (◀◀/►►) during playback

 Each time you press either button, the playback speed will change as follows : 2X → 4X → 8X → 16X → 32X.

#### **Compatible Devices**

- USB devices that support USB Mass Storage v1.0.(USB devices that operate as a removable disk in Windows (2000 or later) without additional driver installation.)
- 2. MP3 Player: Flash type MP3 player.
- 3. Digital camera: Cameras that support USB Mass Storage v1.0.
- Cameras that operate as a removable disk in Windows (2000 or later) without additional driver installation.
- 4. USB Flash Drive: Devices that support USB2.0 or USB1.1.
- You may experience a difference in playback quality when you connect a USB1.1 device.
- 5. USB card Reader: One slot USB card reader and Multi slot USB card reader

- · Depending on the manufacturer. the USB card reader may not be supported.
- If you install multiple memory devices into a multi card reader, you may experience problems.
- 6. If you use a USB extension cable, the USB device might not be recognized.
- CBI (Control/Bulk/Interrupt) is not supported.
- Digital Cameras that use PTP protocol or require additional program installation when connected to a PC are not supported.
- A device using NTFS file system is not supported. (Only FAT 16/32 (File Allocation Table 16/32) file system is supported.)
- Some MP3 players, when connected to this product, may not operate depending on the sector size of their file system.
- The USB HOST function is not supported if a product that transfers media files by its manufacturerspecific program is connected.
- Does not operate with Janus enabled MTP(Media Transfer Protocol) devices.
- The USB host function of this product does not support all USB devices.
- The USB Host does not support USB Hard Disc Drives (HDD).

## CD Ripping

This feature allows you to copy audio files from a disc to a USB device in MP3 format.

Open the dics tray. Place the Audio CD(CD DA) disc on the tray, and close the tray. Connect the USB device to the USB port on the front of the unit. Press the DVD button (DVD-D530K/DVD-D530) or USB button (DVD-D360K).

- 1. Press the TOOLS button to display the Ripping screen.
- Press the ▲/▼ buttons, then press the ENTER button to select files for ripping.
   To deselect files, press ENTER button again.
- Press the ◄ and ▼ button to select START, then press the ENTER button begin ripping. The Ripping menu contain the following buttons :
  - Mode (Fast/Normal)
  - Bitrate, press ENTER to change : 128kbps → 192kbps → 128kbps.
  - Standard : 128kbps
  - Better Quality : 192kbps
  - Device selection, press ENTER to change between partitions on the USB device (max 4).
  - Select Unselect, press ENTER to change from Select all (files) or Select none.

#### Note

- To cancel copying in progress, press the ENTER button.
- To return to the CDDA screen, press the TOOLS button again.
- While the CD is being ripped, the player will automatically enter stop mode.
- The ripping process is 2.6 times of normal speed.
- The DVD player can only rip Audio CD (CD DA) discs.
- The USB button does not work while you're in the Ripping menu.
- CD ripping function may not supported for some MP3 players device.

## Picture CD Playback

- 1. Select the desired folder.
- 2. Press the  $\blacktriangle/\lor$  buttons to select a Picture file in the clips menu and then press the ENTER button.

#### Note

- Press the STOP button to return to the clips menu.
- When playing a Kodak Picture CD, the unit displays the Photo directly, not the clips menu.

#### Rotation

- Press the TOOLS button to select Rotate, and then press the ENTER button.
- Each time the </b buttons are pressed, the picture rotates 90 degrees clockwise.
- Each time the **A** button is pressed, the picture will reverse to the upside down to show a mirror image.
- Each time the ▼ button is pressed, the picture will reverse to the right side to show a mirror image.

#### Zoom

- Press the TOOLS button to select Zoom, and then press the ENTER button.
- Each time ENTER button is pressed, the picture is enlarged. Zoom mode : X1-X2-X3-X4-X1.

#### Slide Show

 When you press the PLAY at JPEG file, it will go to full screen mode and automatically slide show.

#### Note

- Depending on a file size, the amount of time between each picture may be different from the manual.
- If you don't press any button, the slide show will start automatically in about 10 seconds by default.

## Picture CD Playback for HD-JPEG (Only DVD-D530K/ D530)

Must connect to HDMI. Resolution should be 720p/1080i/ 1080p, and HD-JPEG should be in HD mode.

- 1. Select the desired folder.
- Press the ▲/▼ buttons to select a Picture file in the clip menu and then press the ENTER button.
   Press the STOP (■) button to return to the clips menu.
  - When playing a Kodak Picture CD, the unit displays the Photo directly, not the clips menu.
- Rotation

Press the **TOOLS** button to select Rotate, and then press the **ENTER** button. Press the **◄/►** button to rotate the screen 90 degrees to the left/right.

• Zoom

Press the **TOOLS** button to select Zoom, and then press **ENTER**. Each time **ENTER** button is pressed, the picture is enlarged. Zoom mode : X1-X2-X3-X4-X1.

Skip Picture

Press the I << or >> I button to select previous or next picture.

 Slide Show Press the PLAY (►) button to start SLIDE function. Press the PAUSE (III) button to stop SLIDE function. To continue slide show press PLAY button.

#### Note

- Depending on a file size, the amount of time between each picture may be different from the set interval time.
- The image may be displayed at a smaller size depending on the picture size when displaying images in HD-JPEG mode.
- It is recommended to set the "BD Wise" to "Off" In case of playback JPEG image file bigger than 720 X 480 pixel size.

#### MP3-JPEG Playback

You can play JPEG using music as a backgound.

1. Press the ▲/▼ buttons to select an MP3 file in the clips menu and then press the ENTER button.

To return to the menu screen, Press the RETURN or MENU buttons

- 2. Press the  ${\blacktriangleleft}/{\blacktriangleright}$  buttons to select Photos Menu, and then press the ENTER button.
- Press the ▲/▼ buttons to select a JPEG file in the clips menu and then press the ENTER button. Music will play from the beginning
- 3. Press Stop button when you want to stop the playback.

#### Note

MP3 and JPEG files have to be on the same disc.

#### **CD-R JPEG Disc**

- Only files with the ".jpg" and ".JPG" extensions can be played.
- If the disc is not closed, it will take longer to start playing and not all of the recorded files may be played.
- Only CD-R discs with JPEG files in ISO 9660 or Joliet format can be played.
- The name of the JPEG file may not be longer than 8 characters and should contain no blank spaces or special characters (. / = +).
- Only a consecutively written multi-session disc can be played. If there is a blank segment in the multisession disc, the disc can be played only up to the blank segment.
- A maximum of 500 images can be stored on a single CD.
- Kodak Picture CDs are recommended.
- When playing a Kodak Picture CD, only the JPEG files in the pictures folder can be played.
- Kodak Picture CD: The JPEG files in the pictures folder can be played automatically.
- Konica Picture CD: If you want to see the Picture, select the JPEG files in the clips menu.
- Fuji Picture CD: If you want to see the Picture, select the JPEG files in the clips menu.
- QSS Picture CD: The unit may not play QSS Picture CD.
- If the number of files in 1 Disc is over 500, only 500 JPEG files can be played.
- If the number of folders in 1 Disc is over 500, only JPEG files in 500 folders can be played.

## Karaoke functions (Only DVD-D530K/D360K)

## Karaoke Functions

#### **Operation Sequence**

- 1. Connect the terminals Mixed Audio Out to TV or Amplifier.
- Connect the microphone plug to Mic (microphone) and set Karaoke score to On. When MIC is connected and Karaoke score is On, the karaoke functions can be used.

#### Echo/Microphone Volume/Key Control (Tone control)

- 1. Play the karaoke disc containing the songs you want.
- Press the KARAOKE (▼) button, and then press ▲/▼ to select ECHO, VOL or KEY.
- Press the 
   A buttons to change the desired item.

#### Karaoke Scoring (Score)

The scoring will appear as :

- 1. The microphone is connected and Karaoke score is On.
- 2. At the end of each chapter/title of karaoke disc.
  - If the DVD karaoke have any information on the scoring drive.
  - In case of VCD, the device can not differentiate between hard karaoke or movies, then the scoring

will always appear.

3. Karaoke score will appear at the end of time for each chapter/title for about 6s.

#### Karaoke Sound Recording

- 1. Insert USB storage media into USB jack and then connected the microphone plug to Mic.
- 2. To star karaoke recording, choose one of VCD/DVD/SVCD file, then press RECORD button.
- 3. When recording, user can only press STOP button and PAUSE button to cancel the recording.
- 4. If user do cancelation, then file result will be saved.

#### Note

- If you hear feedback(squealing or howling) while using the karaoke feature, move the microphone away from the speakers or turn down the microphone volume or the speaker volume.
- When playing MP3, WMA and LPCM disc, the karaoke functions will not operate.
- When the MIC is connected, Digital Out does not work.
- The MIC sound outputs only from Analog Audio Out.
- If MIC is connected to the MIC jack on the front panel, 5.1CH audio will be changed in to 2 CH audio automatically, this condition can't be change unless the MIC is plugged out.

## <u>Changing setup menu</u>

## Using the Setup Menu

The Setup menu lets you customize your DVD player by allowing you to select various language preferences, set up a parental level, even adjust the player to the type of television screen you have.

- With the unit in Stop mode, press the MENU button on the remote control. Press the ◄/► buttons to select SETTINGS, then press the ENTER button.
- Press the ▲/▼ buttons to select a Setup Menu, then press the ► or ENTER to bring up the submenu.
- 3. Press the ▲/▼ buttons to select a sub-menu option, then press the ► or ENTER.
- 4. To make the setup screen disappear after setting up, press the RETURN button.

## Setting Up the Display Options

Display options enable you to set various video functions of the player.

- With the unit in Stop mode, press the MENU button. Press the 
   → buttons to select SETTINGS, then press the ENTER button.
- 2. Press the ▲/▼ buttons to select **DISPLAY**, then press the ► or **ENTER** button.
- 3. Press the ▲/▼ buttons to select the desired item, then press the ► or ENTER button.

#### Setting Up the BD Wise (Only DVD-D530K/D530)

When the player is connected to a SAMSUNG TV which supports "BD Wise", you can enjoy optimized Picture Quality by setting the "BD Wise" function as "On".

- 2. Press the ▲/▼ buttons to select DISPLAY, then press the ► or ENTER button.
- Press the ▲/▼ buttons to select BD WISE, then press the ► or ENTER button. Press the ▲/▼ buttons to select ON/OFF, then press the ENTER button.

#### Note

- · This option can be changed only when TV support BD Wise.
- Consult your TV User's Manual to find out if your TV supports Progressive Scan. If Progressive Scan is supported, follow the TV User's Manual regarding Progressive Scan settings in the TV's menu system.
- If Video Output is set incorrectly, the screen may be blocked.
- The resolutions available for HDMI output depend on the connected TV or projector. For details, see the user's manual of your TV or projector.
- When the resolution is changed during playback, it may take a few seconds for a normal image to appear.
- If you set the HDMI output resolution 720p,1080p or 1080i, HDMI output provides better picture quality.
- It is recommended to set the "BD Wise" to "Off" In case of playback JPEG image file bigger than 720 X 480 pixel size.

## Setting Up the Audio Options

Audio Options allows you to setup the audio device and sound status settings depending on the audio system in use.

- With the unit in Stop mode, press the MENU button. Press the ◄/► buttons to select SETTING, then press the ENTER button.
- 2. Press the ▲/▼ buttons to select AUDIO, then press the ► or ENTER button.
- 3. Press the ▲/▼ buttons to select the desired item, then press the ► or ENTER button.

#### Note :

- When play a disc that has MPEG Audio and you have Bitstream selected in the Audio Options menu, the Digital Audio jack may not output audio
- There is no analogue audio output when you play a sound disc.
- Even when PCM Down sampling is Off
- Some discs will only output down sampled audio through the digital outputs.

#### HDMI (Only DVD-D530K/D530)

- If your TV is not compatible with compressed multi-channel formats (Dolby Digital, MPEG), you should set Digital Audio to PCM.
- If your TV is not compatible with LPCM sampling rates over 48kHz, you should set PCM Down sam-pling to On.

Manufactured under license from Dolby Laboratories. "Dolby" and the double-D symbol are trademarks of Dolby Laboratories.

### Setting Up the System Options

- With the unit in Stop mode, press the MENU button. Press the 
   → buttons to select SETTINGS, then press the ENTER button.
- 2. Press the ▲/▼ buttons to select SYSTEM, then press the ► or ENTER button.
- 3. Press the  $\blacktriangle/\nabla$  buttons to select the desired item, then press the  $\blacktriangleright$  or **ENTER** button.

#### Setting Up the Anynet+(HDMI-CEC) (Only DVD-D530K/D530)

Anynet+ is a function that can be used to operate the unit using a Samsung TV remote control, by connecting the DVD D530/D530K to a SAMSUNG TV using a HDMI Cable. (This is only available with SAMSUNG TVs that support Anynet+.

Select On when you connect the DVD D530/D530K with Samsung TV that support Anynet+.

- With the unit in Stop mode, press the MENU button. Press the </ >> buttons to select SETTINGS, then press the ENTER button.
- 2. Press the ▲/▼ buttons to select SYSTEM, then press the ► or ENTER button.
- 3. Press the ▲/▼ buttons to select ANYNET+ (HDMI-CEC), then press the ► or ENTER button.
- 4. Set the Anynet+(HDMI-CEC) to "On" on your DVD Player, then press the ENTER button.
- 5. Set the Anynet+ function at your TV. (See the TV instruction manual for more information.).

#### Note

- By pressing the PLAY button of the unit while watching TV, the TV screen will change to the play screen.
- If you play a DVD when the TV power is off, the TV will power On.
- . If you turn the TV off , the DVD Player will power off automatically.
- If you change the HDMI to other sources (Composite, Component,... etc) in TV while playing the DVD disc, the DVD Player will stop playing.

### Setting Up the Language Features

If you set the player menu, disc menu, audio and subtitle language in advance, they will come up automatically every time you watch a movie.

- With the unit in Stop mode, press the MENU button. Press the 
   → buttons to select SETTINGS, then press the ENTER button.
- 2. Press the ▲/▼ buttons to select LANGUAGE, then press the ► or ENTER button.
- 3. Press the ▲/▼ buttons to select the desired language, then press the ► or ENTER button.

#### Note

- The language is selected and the screen returns to Language Setup menu.
- To make the setup menu disappear, press the MENU button.
- If the selected language is not recorded on the disc, the original pre-recorded language is selected.
   Select "Original" if you want the defaultsoundtrack language to be the original language the disc is recorded in.
- -Select "Automatic" if you want the subtitle language to be the same as the language selected as the audio language.
- Some discs may not contain the language you select as your initial language; in that case the disc will use its original language setting.

## Setting Up the Security Options

The Parental Control function works in conjunction with DVDs that have been assigned a rating, which helps you control the types of DVDs that your family watches. There are up to 8 rating levels on a disc.

#### Setting Up the Rating Level and Changing the Password

- With the unit in Stop mode, press the MENU button. Press the </>
   </>
   → buttons to select SETTINGS, then press the ENTER button.
- Press the ▲/♥ buttons to select SECURITY, and then press the ► or ENTER button. Enter your password.
- Press the ▲/▼ buttons to select PARENTAL/CHANGE PASSWORD, and then press the ► or ENTER button.
- Press the ▲/♥ buttons to select the rating level you want, and then press the ENTER button. e.g) Setting up in KID SAFE
  - For example, if you select the Kids Safe level, discs that contain level 2 or higher will not play.
- Enter your password. If this is the first time, enter 0000. Then, enter a new password. The new password must be a number other than 0000 to activate the parental control function. Then, re-enter the new password.

#### Security Levels :

#### KID SAFE

- **O** G (General Audiences) : All Ages Admitted
- PG (Parental Guidance suggested) : Some material may not be suitable for young children.
- PG 13 (PG-13 Parents strongly cautioned) : Some material may be inapproriate for children under 13.
- 9 PGR (Parental Guidance Recommended) : These are not necessarily unsuitable for children, but viewer discretion is advised, and parents and guardians are encouraged to supervise younger viewers.
- **③** R (Restricted) : Under 17 requires accompanying adult
- NC17 (NC-17) : No one 17 and under admitted.

#### ADULT

Note:

- If you have forgotten your password, see "Forgot Password" in the Troubleshooting Guide.

### Setting Up the General Options

- 2. Press the ▲/▼ buttons to select GENERAL, then press the ► or ENTER button.
- 3. Press the ▲/▼ buttons to select the desired item, then press the ► or ENTER button.

### Setting Up the Support Options

Support option enable you to check your DVD player information such as the model code, Software Version, The serial and version numbers can be found on the back side of your DVD-Player.

- With the unit in Stop mode, press the MENU button. Press the ◄/► buttons to select SETTINGS, then
  press the ENTER button.
- 2. Press the ▲/▼ buttons to select SUPPORT, then press the ► or ENTER button.
- 3. Select **PRODUCT INFORMATION**, then press the ► or **ENTER** button.

## <u>Reference</u>

## Troubleshooting

Before requesting service (troubleshooting), please check the following.

| Problem                                                                                                    | Action                                                                                                    |  |
|----------------------------------------------------------------------------------------------------|----------------------------------------------------------------------------------------------------|--|
| The screen is blocked.                                                                                                    | <ul> <li>Press the &gt;II button (in front panel) for more than 5 seconds under no<br/>disc inside. All setting will revert to factory settings.</li> </ul>                                                                                                  |  |
| Press the ►II button (in front panel) for more than 5 seconds under no<br>disc inside. All setings including the password will revert to the factory<br>settings. Don't use this unless absolutely necessary. |                                                                                                    |  |
| No HDMI output                                                                                                    | <ul> <li>Check the Video output is HDMI enabled.</li> <li>Check the connection between the TV and the HDMI jack of DVD player.</li> <li>See if the TV supports this 480p/ 576p/720p/1080i/1080p DVD player.</li> </ul>                                       |  |
| Abnormal HDMI output screen.                                                                                                    | • If snow noise appears on the screen, it means that TV does not support HDCP (High-bandwidth Digital Content Protection).                                                                                                    |  |
| HDMI output Jitter                                                                                                    | Check your TV system setup correctly.     The screen Jitter phenomenon may occur when frame rate is converted from 50Hz to 60 Hz for 720p/1080i/ 1080p HDMI (High Definition Multimedia Interface) Output.     Please refer to the user's manual of your TV. |  |

## Spesifications

|              | Power Requirements          | AC110~240V, 50/60Hz                                                                          |
|--------------|-----------------------------|----------------------------------------------------------------------------------------------|
|              | Power Comsumption           | For the power supply and power<br>consumption, refer to the label attached<br>to the product |
| General      | Weight                      | 1.2 Kg                                                                                       |
|              | Dimensions                  | 360mm(W) X 207mm(D) X 42mm(H)                                                                |
|              | Operating Temperature Range | +5°C to +35°C                                                                                |
|              | Operating Humidity Range    | 10 % to 75 %                                                                                 |
| Video Output | Composite Video             | 1 channel : 1.0 Vp-p (75 Ω load)                                                             |
|              | Component Video             | Y : 1.0 Vp-p (75 Ω load)<br>Pr : 0.70 Vp-p (75 Ω load)<br>Pb : 0.70 Vp-p (75 Ω load)         |
|              | HDMI (Only DVD-D530K/D530)  | 480p, 576p, 720p, 1080p, 1080i                                                               |
| Audio Output | Output terminal             | RCA                                                                                          |
|              | Maximum Output Level        | 2Vrms                                                                                        |
|              | Frequency Response          | 20 Hz to 20 kHz                                                                              |
|              | Digital Audio Out           | Coaxial terminal (S/PDIF)                                                                    |

## Memo

## Memo

#### Contact SAMSUNG WORLD WIDE

If you have any questions or comments relating to Samsung products, please contact the SAMSUNG customer care center.

| Region          | Area              | Contact Center 🖀                                                  | Web Site                                 |
|-----------------|-------------------|-------------------------------------------------------------------|------------------------------------------|
|                 | Canada            | 1-800-SAMSUNG (726-7864)                                          | www.samsung.com/ca                       |
| North America   | Mexico            | 01-800-SAMSUNG (726-7864)                                         | www.samsung.com/mx                       |
|                 | U.S.A             | 1-800-SAMSUNG (726-7864)                                          | www.samsung.com/us                       |
|                 | Argentine         | 0800-333-3733                                                     | www.samsung.com/ar                       |
|                 | Brazil            | 0800-124-421, 4004-0000                                           | www.samsung.com/br                       |
|                 | Chile             | 800-SAMSUNG (726-7864)                                            | www.samsung.com/cl                       |
|                 | Nicaragua         | 00-1800-5077267                                                   | www.samsung.com/latin                    |
|                 | Honduras          | 800-7919267                                                       | www.samsung.com/latin                    |
|                 | Costa Rica        | 0-800-507-7267                                                    | www.samsung.com/latin                    |
|                 | Ecuador           | 1-800-10-7267                                                     | www.samsung.com/latin                    |
| Latin American  | El Salvador       | 800-6225                                                          | www.samsung.com/latin                    |
| Laun America    | Guatemala         | 1-800-299-0013                                                    | www.samsung.com/latin                    |
|                 | Jamaica           | 1-800-234-7267                                                    | www.samsung.com/latin                    |
|                 | Panama            | 800-7267                                                          | www.samsung.com/latin                    |
|                 | Puerto Rico       | 1-800-682-3180                                                    | www.samsung.com/latin                    |
|                 | Rep. Dominica     | 1-800-751-2676                                                    | www.samsung.com/latin                    |
|                 | Trinidad & Tobago | 1-800-SAMSUNG (726-7864)                                          | www.samsung.com/latin                    |
|                 | Venezuela         | 0-800-100-5303                                                    | www.samsung.com/latin                    |
|                 | Colombia          | 01-8000112112                                                     | www.samsung.com.co                       |
|                 | Delairas          | 00.001.0110                                                       | www.samsung.com/be (Dutch)               |
|                 | Beigium           | 02 201 2418                                                       | www.samsung.com/be_fr (French)           |
|                 | Czech Republic    | 800-SAMSUNG (800-726786)                                          | www.samsung.com/cz                       |
|                 | Denmark           | 8-SAMSUNG (7267864)                                               | www.samsung.com/dk                       |
|                 | Finland           | 30-6227 515                                                       | www.samsung.com/fi                       |
|                 | France            | 01 4863 0000                                                      | www.samsung.com/fr                       |
|                 | Germany           | 01805-SAMSUNG (726-7864 € 0.14/Min)                               | www.samsung.de                           |
|                 | Hungary           | 06-80-SAMSUNG (726-7864)                                          | www.samsung.com/hu                       |
|                 | Italia            | 800-SAMSUNG (726-7864)                                            | www.samsung.com/it                       |
|                 | Luxemburg         | 02 261 03 710                                                     | www.samsung.com/lu                       |
| -               | Netherlands       | 0900-SAMSUNG (0900-7267864) (€ 0.10/Min)                          | www.samsung.com/nl                       |
| Europe          | Norway            | 3-SAMSUNG (7267864)                                               | www.samsung.com/no                       |
|                 | Poland            | 0 801 1SAMSUNG (172678), 022-607-93-33                            | www.samsung.com/pl                       |
|                 | Portugal          | 80820-SAMSUNG (726-7864)                                          | www.samsung.com/pt                       |
|                 | Slovakia          | 0800-SAMSUNG (726-7864)                                           | www.samsung.com/sk                       |
|                 | Spain             | 902-1-SAMSUNG (902 172 678)                                       | www.samsung.com/es                       |
|                 | Sweden            | 0771 726 7864 (SAMSUNG)                                           | www.samsung.com/se                       |
|                 | U.K               | 0845 SAMSUNG (7267864)                                            | www.samsung.com/uk                       |
|                 | Fire              | 0818 717 100                                                      | www.samsung.com/ie                       |
|                 | Austria           | 0810-SAMSUNG (7267864, € 0.07/min)                                | www.samsung.com/at                       |
|                 |                   |                                                                   | www.samsung.com/ch                       |
|                 | Switzerland       | 0848-SAMSUNG (7267864, CHF 0.08/min)                              | www.samsung.com/ch fr/ (French)          |
|                 | Russia            | 8-800-555-55-55                                                   | www.samsung.ru                           |
|                 | Kazakhstan        | 8-10-800-500-55-500                                               | www.samsung.com/kz_ru                    |
|                 | Uzbekistan        | 8-10-800-500-55-500                                               | www.samsung.com/kz_ru                    |
|                 | Kymyzstan         | 00-800-500-55-500                                                 | www.camburg.comme_ra                     |
|                 | Tadiikistan       | 8-10-800-500-55-500                                               |                                          |
|                 | ladinadan         | 0 10 000 000 00                                                   | www.samsung.ua                           |
| CIS             | Ukraine           | 8-800-502-0000                                                    | www.samsung.com/ua_ru                    |
|                 | Belarus           | 810-800-500-55-500                                                |                                          |
|                 | Moldova           | 00-800-500-55-500                                                 |                                          |
|                 | Lithuania         | 8-800-77777                                                       | www.samsung.com/lt                       |
|                 | Latvia            | 8000-7267                                                         | www.samsung.com/ly                       |
|                 | Estonia           | 800-7267                                                          | www.samsung.com/ee                       |
|                 | Australia         | 1300 362 603                                                      | www.samsung.com/au                       |
|                 | New Zealand       | 0800 SAMSUNG (0800 726 786)                                       | www.samsung.com/nz                       |
|                 | China             | 400-810-5858 010-6475 1880                                        | www.samsung.com/cn                       |
|                 | Orinia            | 400-010-3030, 010-0473 1000                                       | www.samsung.com/bk                       |
|                 | Hong Kong         | 3698-4698                                                         | www.samsung.com/hk_en/                   |
|                 | India             | 3030 8282 1800 110011 1800 3000 8282                              | www.eameung.com/in                       |
|                 | Indonesia         | 0800-0202, 1000 110011, 1000 0000 0202                            | www.samsung.com/id                       |
| Asia Pacific    | Janan             | 0120-327-527                                                      | www.samsung.com/in                       |
| , with i abiilt | Malavsia          | 1800-88-9999                                                      | www.samsung.com/my                       |
|                 | madyoid           | 1-800-10-SAMSLING (726-7864) 1-800-3-SAMSLING (726-7864)          | anna an an an an an an an an an an an an |
|                 | Philippines       | 1-800-8-SAMSUNG (726-7864) 02-5805777                             | www.samsung.com/ph                       |
|                 | Singanore         | 1800-SAMSLING (726-7864)                                          | www.eameuna.com/ea                       |
|                 | Thailand          | 1800-20-3232 02-680-3232                                          | www.samsung.com/th                       |
|                 | Taiwan            | 1000-23-0202, 02*003*0202                                         | www.admoung.com/tw                       |
|                 | Viotnom           | 1 000 500 000                                                     | www.sdmsung.com/up                       |
|                 | Turkov            | 1 000 000 000                                                     | www.sdmsung.com/m                        |
| Middle East &   | Courth Africa     | 999 // 11<br>0960 CAMOLINO (706 7964)                             | www.sdmsung.com/tr                       |
| Africa          | JULA E            | 0000-04M0UNG (/20-/004.)<br>0000-04M0UNG (/20-7004.)<br>0000-4700 | www.sdmsung.com/za                       |
| Airica          | I U.A.E           | 0UU-SAMSUNG (/2b-/8b4), 8UUU-4/2b                                 | www.samsung.com/ae                       |

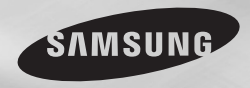

DVD-D360K DVD-D530 DVD-D530K

# Máy DVD Hướng dẫn sử dụng

## Hãy tưởng tượng khả năng

Cám ơn bạn đã mua sản phẩm này Samsung. Để nhận thêm dịch vụ hoàn tất, xin vui lòng đăng ký sản phẩm của bạn tại www.samsung.com/global/register

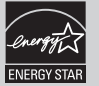

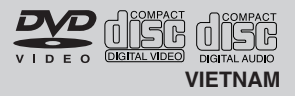

## Hướng dẫn an toàn

#### 1. Cài Đặt

- Nguồn điện sử dụng phải phù hợp với nguồn được chỉ thị trên mặt sau của máy.
- Đặt máy trên một mặt phẳng nằm ngang và khoảng không gian xung quanh máy cần là 7~10cm. Không được làm bít các rãnh thông gió trên máy.
- Không được đẩy khay đĩa vào bằng tay.
- Không chồng các thiết bị lên lẫn nhau.
- Trước khi di chuyển máy phải tắt tất cả các thiết bị.
- Phải tắt tất cả các thiết bị trước khi kết nối với máy.
- Phải lấy dĩa ra và tắt máy sau khi sử dụng, đặc biệt khi bạn không sử dụng trong một thời gian dài.
- OÅ caém Mains ñöôïc söû duïng laøm thieát bò ngaét keát noái vaø saün saøng hoaït ñoäng baát cöù luùc naøo.

#### 2. An Toàn

- Tuyệt đối không được cho mắt tiếp cận với tia laser vì nó gây hại cho mắt.
- Khi có sự cố, không được tự mở máy và sửa chữa. Cần chuyển đến người có trách nhiệm để giải quyết.

#### 3. Cẩn thận

- Thiết bị này được thiết kế dùng cho cá nhân không dùng cho mục đích công nghiệp, kinh doanh.
- Khoảng ñöôïc ñeả nöôùc rôi hoaëc baén vaøo thieát bò vaø khoảng ñöôïc ñaët vaät chöùa nöôùc, chaúng haïn nhö bình nöôùc, leân treân thieát bò.
- Các yếu tố bên ngoài như sét hay tĩnh điện cũng có thể ảnh hưởng đến hoạt động của máy. Trong trường hợp này, sử dụng nút POWER để tắt rồi bật lại máy hoặc loại bở rồi kết nối lại nguồn điện. Máy sẽ hoạt động trở lại bình thường.
- Máy có thể không hoạt động khi bị ẩm ướt do sự thay đổi nhiệt độ quá nóng

hoặc quá lạnh. Trong trường hợp này, dời máy ra khỏi nơi có nhiệt độ không bình thường để cho máy khô ráo, máy sẽ hoạt động lại bình thường.

#### 4. Dĩa

- Không được vệ sinh dĩa bằng các chất hóa học hay dung môi để tránh làm hỏng bề mặt dĩa.
- Không được chạm tay vào mặt dĩa. Cầm dĩa bằng cách cầm ở cạnh dĩa hay cầm một ngón tay ở cạnh dĩa, một ngón tay ở vi trí lỗ trung tâm.
- Lau dĩa nhẹ nhàng.

#### 5. Thông tin môi trường

- Pin sử dụng có chứa rất nhiều các chất hóa học rất nguy hiểm cho môi trường.
  Do đó, bạn không nên bỏ trực tiếp pin
- không sử dụng vào thùng rác mà phải gói lại.

Máy DVD và sách hướng dẫn sử dụng đi kèm đã được đăng kí hợp pháp với cơ quan sở hữu trí tue của cả 3 tổ chức. Nôi dung và thông điệp được gởi tới khách hàng là những thông tin không mang tính thương mai và được đăng ký hợp pháp. Mọi thông tin, thông điệp không được sử dụng vào mục đích thương mại. Tuy nhiên bản quyền này không được mở rông cho các sản phẩm DVD chưa được đăng ký, các sản phẩm sản xuất theo tiêu chuẩn ISO/OUR 1172-3, 13818-3 được sử dụng hay khuyến mãi kèm theo sản phẩm DVD. Bản quyền này chỉ chứng nhân sản phẩm được mã hóa và giải mã các tín hiệu âm thanh, hình ảnh tuân theo tiêu chuẩn ISO/OUR 1172-3, 13818-3, Các đặc tính và các chức năng đã đăng ký không tuân theo tiêu chuẩn ISO/OUR 1172-3, 13818-3 là những sản phẩm trái phép.

CHÚ Ý: VIỆC THỰC HIỆN BẤT KÝ SỰ KIỂM SOÁT, ĐIỀU CHÌNH HOẶC QUI TRÌNH NÀO KHÔNG ĐÚNG THEO HƯỚNG DẪN TRÊN CÓ THỂ SẼ TẠO RA CÁC BỨC XẠ RẤT NGUY HIỂM.

## Mục lục

| Hướng dẫn an toàn                        | (   |
|------------------------------------------|-----|
| Cài đặt                                  | F   |
| Đặc tính chung 2                         | F   |
| Hình dạng                                | I I |
| Bộ Điều Khiển Từ Xa (BĐKTX) 3            | 5   |
| Phương thức kết nối                      | F   |
| Chọn phương thức kết nối 4               | . F |
| Chức năng cơ bản                         | (   |
| Phát đĩa                                 | . ( |
| Chức năng tìm kiếm và bỏ qua 6           | . ( |
| Chức năng hiển thị thông tin 6           | (   |
| Sử dụng mục Disc và Title 6              | 1   |
| Phát lặp 6                               | 6   |
| Phát lại chậm 7                          | · ( |
| Chức năng mở rộng                        | (   |
| Điều chỉnh màn hình hiển thị (EZ View) 7 | 1   |
| Chọn ngôn ngữ âm thanh 7                 | · ( |
| Chọn ngôn ngữ phụ đề7                    | 1   |
| Thay đổi góc phát hình7                  | 1   |
| Sử dụng chức năng Bookmark 7             | 1   |
| Chức năng phóng ảnh 8                    | 1   |
| Liệt kê thư mục MP3/WMA/JPEG /MPEG       | (   |
| CD Audio                                 | £   |
|                                          |     |

#### Mở các Têp Media b ng tính năng USB Host... 9 Phát CD hình Phát dĩa CD hình trong chế đô HD-JPEG Chức năng Karaoke (Chỉ có DVD-D530K/D360K) Chức năng Karaoke .....11 Thav đổi mục cài đặt Sử dụng mục cài đặt..... 12 Thiết lập Tùy chọn Bảo mật Thiết lập Tùy chon Chung Thiết lập Tùy chọn Hỗ trợ Tham khảo Đặc tính kỹ thuật.....14

# <u>Cài đặt</u>

## Đặc Tính Chung

#### Âm thanh chuẩn xác

Kỹ thuật Dolby Digital cung cấp cho bạn âm thanh thật hoàn hảo và sống động. Màn hình

Bạn có thể xem màn hình dưới dạng bình thường hay màn ảnh rộng (16:9).

#### Tốc độ chậm

Bạn có thể xem các hình cần thiết ở tốc độ chậm. Mở lại 1080p

(Chỉ có DVD-D530K/D530)

Máy này chuyển ngược lại các DVD thông thường để mở lại trên các TV 1080p.

Chức năng khóa trẻ em (DVD) Chức năng này cho phép người sử dung thiết

Chực năng này cho phép người sự dụng thiết lập mức độ cần thiết nhằm ngăn cấm trẻ em xem các chương trình nguy hại như là các phim bạo lực hoặc phim chỉ dành cho người trưởng thành.

#### Chức năng hiển thị mục lục

Bạn có thể chọn lựa các ngôn ngữ (Tiếng/Phụ đề)

ở góc màn hình trong khi đang thưởng thức phim. Quét tối ưu

Chức năng quét tối ưu tạo ra những hình ảnh chất lượng hơn với gấp đôi số đường quét so với hình ảnh quét xen kẽ thông thường.

#### Chức năng EZ VIEW (DVD) Chức năng Easy View cho phép điều chỉnh

hình ảnh cho phù hợp với kích thước màn hình TV của bạn (16:9 hay 4:3).

Chức năng xem ảnh số (JPEG) Bạn có thể xem hình ảnh số trên TV của bạn.

#### Chức năng lập lại

Bạn có thể nghe hoặc xem lại một bài hát hay một bộ phim bằng cách ấn phím REPEAT.

Chức năng phát MP3/WMA

Thiết bị này có thể phát các tập tin dưới dạng MP3/WMA.

Chức năng phát MPEG4

Máy có thể phát kiểu định dạng MPEG4 của 1 tấp tin AVI.

#### HDMI (High Definition Multimedia Interface)

#### (Chỉ có DVD-D530K/D530)

Công nghệ HDMI giảm nhiễu hình ảnh bằng cách cho phép truyền tín hiệu hình ảnh/ âm thanh kỹ thuật số từ máy DVD sang TV của ban.

#### Sao lugu CD

Tính năng này cho phép ban sao chép các têp âm

thanh từ đĩa sang thiết bị USB ở định dang MP3. (Chỉ dùng cho CD Audio (CD DA)).

#### Ghi chú

 Máy sẽ không phát được các loại dĩa sau: DVD-BAM

• CDV

• CVD

- DVD-ROM
- •CD-ROM
- •CDI
- Máy có thể phát được các loại dĩa sau tùy thuộc vào cách ghi đĩa.
- •DVD-R. +R
- •CD-BW
- •DVD+RW, -RW (chế đô V)
- Máy có thể sẽ không phát được các loại dĩa CD-R. CD-RW và DVD-R tùv thuộc vào loại dĩa và phương pháp ghi.

#### Ngăn Sao Chép

Nhiều loại dĩa DVD đã được mã hóa nhằm ngăn chăn việc sao chép. Do vậy, ban nên kết nối trực tiếp DVD tới TV, không nên qua đầu máy. Hình ảnh sẽ bị méo lệch khi ban kết nối qua đầu máy khi phát các dĩa có chức năng ngăn sao chép (Copy-protected). Sản phẩm này đi kèm công nghệ bảo vệ sao chép được bảo vệ theo các bằng sáng chế của Hoa Kỳ và các quyền sở hữu trí tuê khác của Tập đoàn ROVI. Cấm tháo rời và kỹ thuật đảo naước.

#### Tín Hiệu Ra Quét Tối Ưu (576p,720p,1080p)

"Ban nên chú ý rằng không phải tất cả các loại TV có đô rõ nét cao đều hoàn toàn tương thích với sản phẩm này, nó có thể là nguyên nhân ảnh hưởng đến hình ảnh được hiển thi. Trong trường hợp hình ảnh Quét tối ưu 576, 720 hoặc 1080 có vấn đề, ban cần phải ngắt tín hiệu ra tiêu chuẩn. Nếu có bất kỳ câu hỏi nào về sư tương thích giữa TV

của ban với máy 576p, 720p hoặc 1080p ban vui lòng liên hệ với Trung tâm phục vụ khách hàng của SAMSUNG."

#### Ký Hiêu

| Mã khu vực          |
|---------------------|
| Tín hiệu PAL        |
| Dĩa Âm thanh vòm số |
| Dĩa Stereo          |
| Dĩa âm thanh so     |
| Dĩa MP3             |
|                     |

#### Mã Vùng Phát

Cả Máy DVD và dĩa DVD đều được ghi mã khu vực. Nếu dĩa không đúng với mã khu vực trên máy. Máy sẽ không hoạt đông. Mã vùng sử dụng của máy được thể hiện ở

sau máv.

#### Chứng nhân DivX

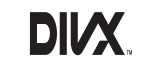

#### DivX. DivX Certified và ký hiệu như bên canh là

tên thương hiêu của DivXNetworks, Inc và đã đăng ký khi sử dụng, "DivX Certified có thể phát video DivX, kể cả nôi dung trả phí."

Được bảo vệ bởi một hoặc nhiều các bằng sáng chế Hoa Kỳ sau đây : 7.295.673: 7.460.668: 7.515.710: 7.519.274

## Hình Dang

STOP (

Noưng phát dĩa.

PLAY/PAUSE (▶II)

6. POWER ON/OFF (0)

Bắt đầu hoặc dừng phát dĩa.

Bât/tắt và đầu sẽ được bât/tắt.

Bô Điều Khiển Từ Xa

4.

5

#### Bảng điều khiển mặt trước

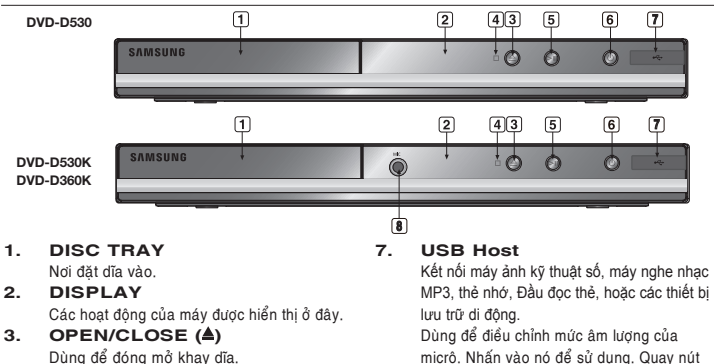

micrô. Nhấn vào nó để sử dụng, Quay nút sang phải hay tráiđể điều khiển âm lượng. MIC

8

16

- 17 - 18 - 19

28

- 22

23

25

26

29

(Chỉ có DVD-D530K/D360K) Dùng để kết nối mịcrô cho chức năng Karaoke

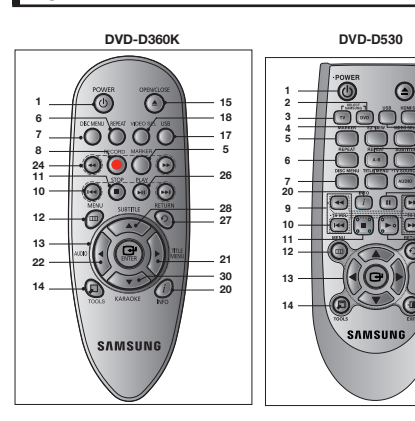

DVD-D530K

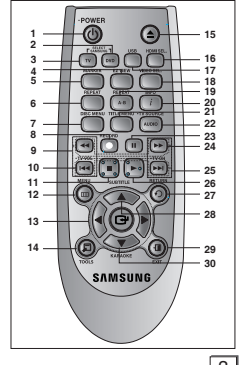

- 1. Phím DVD POWER Bật / Tắt nguồn DVD.
- 2. Phím DVD (Chỉ có DVD-D530K/D530) Bắm nút này khi bạn sử dụng đầu DVD.
- 3. Phím TV (Chỉ có DVD-D530K/D530) Bấm nút này để điều khiển TV Samsung.
- Phím EZ VIEW (Chỉ có DVD-D530K/D530) Tỉ lệ hiển thị của hình ảnh có thể được diều chỉnh để dàng theo kích thước màn hình TV của bạn (16:9 hay 4:3).
- 5. Phím MARKER
- Phím REPEAT Cho phép bạn lặp lại một Title, Chapter, Track hay một dĩa.
- 7. Phím DISC MENU Hiển thi mục lục của dĩa.
- Phím RECORD (Chỉ có DVD-D530K/D360K) Dùng đe ghi karaoke.
- Phím ŤV VOL (+, -) (Chỉ có DVD-D530K/D530) Điều khiển Âm lượng.
- 10. Phím SKIP (I◄◀/►►I) Bỏ qua một Title, Chapter hoặc Track.
- Phím STOP (■)
   Phím MENU Mở mục lục cài đặt của máy.
- Phím ENTER/▲/▼, ◄/► Đây là các phím có chức năng như một công tắt.
- 14. Phím TOOLS Hiển thị chế độ hiện tại của dĩa. Được sử dụng để hiển thị dải thông tin phát lại.
- Phím OPEN/CLOSE (▲) Dùng để mở hoặc đóng khay dĩa.

## Phương thức kết nối

## Chọn phương thức kết nối

Dưới đây trình bày một số phương thức kết nối tiêu biểu cho bạn tham khảo.

#### Trước khi kết nối

- Phải tắt nguồn tất cả các thiết bị liên quan đến việc kết nối trước khi kết nối hay ngắt kết nối.
- Đọc sách hướng' dẫn kèm theo của các thiết bị để thực hiện đúng việc kết nối.

#### A. Kết nối với Tivi (Video)

Kết nối ngõ ra hình (vàng) / tiếng (đỏ và trắng) của máy DVD với ngõ vào hình (vàng) / tiếng (đỏ và trắng) của Tivi.

- 16. Phím HDMI SEL. (Chỉ có DVD-D530K/D530) Cài đặt tín hiệu ra kiểu HDMI hoặc DVI.
- 17. Phím USB
- Phím VIDEO SEL. Thay đổi dạng tín hiệu ngõ ra.
- 19. Phím REPEAT A-B (Chỉ có DVD-D530K/D530)
- Phím INFO Nó cũng cho phép bạn truy cập chức năng Hiển thi (Display).
- 21. Phím TITLE MENU Hiển thị mục lục của tiêu đề.
- Phím AUDIO/TV SOURCE Dùng để mô các chức năng âm thanh khác nhau trên đĩa. Bắm nút này để chọn nguồn TV có sẵn (chế độ TV).
- 23. Phím PAUSE (II) (Chỉ có DVD-D530K/D530) Tạm dừng phát đĩa.
- 24. Phím ŠEARCH (◄◀/►►) Cho phép bạn tìm kiếm phần mà bạn cần tìm trong đĩa.
- 25. Phím TV CH (∧, ∨) (Chỉ có DVD-D530K/D530) Lựa chọn kênh.
- 26. Phím PLAY (►)/ (►II) Phát dĩa.
- Phím RETURN Trở về mục lục trước.
- 28. Phím SUBTITLE/(▲)
- 29. Phím EXIT (THOẨT) (Chỉ có DVD-D530K/D530) Thoát khỏi menu trên màn hình.
- 30. Phím KARAOKE (▼) (Chỉ có DVD-D530K/D360K) Để truy cập trình đơn karaoke (keycon, âm lượng micrð, tiếng vọng).

- 2. Bật nguồn Tivi và máy DVD.
- Ấn phím TV/VIDEO trên BĐKTX của Tivi cho đến khi tín hiệu Video trên máy DVD xuất hiện trên màn hình TV.

#### Chú ý

- Máy có thể sẽ bị nhiễu nếu cáp tín hiệu quá gần so với dây nguồn.
- Nếu bạn muốn kết nối với Ampli, tham khảo phần kết nối với Ampli.
- Số điểm kết nối có thể thay đổi tùy thuộc loại Tivi của bạn. Xem hướng dẫn sử dụng của Tivi để biết thêm chi tiết.
- Nếu chỉ có một ngõ vào tiếng trên Tivi, kết nối với ngõ [AUDIO OUT][trái] (màu trắng) trên máy DVD.
- Nếu bạn ấn phím VIDEO SEL. khi máy phát DVD đang ở chế độ dừng hoặc không có dĩa, tín hiệu Video ngõ ra sẽ thay đổi theo trình tự sau : (I-SCAN → P-SCAN)

#### B. Kết nối với TV (Cheá ñoä queùt xen keõ/Chế độ quét tối ưu)

- 1. Dùng cáp Component kết nối ngõ ra COMPONENT trên DVD với ngõ vào COMPONENT trên TV.
- Sử dụng cáp tín hiệu kết nối ngõ ra âm thanh (đỏ và trắng) trên máy DVD với ngõ vào âm thanh (đỏ và trắng) trên TV. Bật nguồn TV và máy DVD.
- Ăn phím chọn tín hiệu vào trên BDKTX của TV cho đến khi tín hiệu Component trên máy DVD xuất hiện trên màn hình TV.
- Muc "Video Output" trong Setup Menu cài đặt là I-SCAN/P-SCAN. Bạn có thể dùng phím VIDEO SEL, để chuyển đổi tín hiệu Video ngõ ra.

#### Chú ý

- "Chế độ quét tối ưu là gì"?

Chế độ quét tối ưu có gấp đôi hoặc gấp nhiều lần số đường quét trong chế độ quét xen kẽ. Do đó, phương pháp quét tối ưu cho chất lượng hình ảnh tốt hơn và rõ ràng hơn.

#### C. Kết nối với TV bằng ngõ DVI/HDMI (Chỉ có DVD-D530K/D530)

- Sử dụng dây tín hiệu HDMI-DVI/HDMI-HDMI kết nối ngõ ra HDMI trên máy DVD với ngõ vào DVI/ HDMI trên TV.
- Dùng cáp tín hiệu kết nối ngõ ra âm thanh (đỏ và trắng) trên máy DVD với ngõ vào âm thanh (đỏ và trắng) trên TV. Bật máy DVD và TV.
- Ấn phím chọn tín hiệu vào trên BĐKTX của TV cho đến khi tín hiệu DVI/HDMI từ máy DVD xuất hiện trên màn hình TV.

#### Đặc tính kỹ thuật của hình ảnh HDMI (Chỉ có DVD-D530K/D530)

Khi bạn ấn phím HDMI SEL. các độ phân giải 480p, 576p, 720p, 1080p, sẽ lần lượt được chọn. Khi ấn phím HDMI SEL. lần đầu máy sẽ chuyển đến độ phận giải hiện tại.

- Ấn phím HDMI SEL. lần hai máy sẽ thay đổi độ phân giải của tín hiệu ra HDMI.
- Tùy thuộc vào loại TV, một số độ phân giải của tín hiệu ra HDMI có thể không hoạt động.
- Xem hướng dẫn sử dụng của TV để biết thêm chi tiết.
- Nếu dây tín hiệu HDMI hoặc HDMI-DVI được gắn với TV, t'ín hiệu ra của máy DVD sẽ được cài đặt là HDMI/DVI trong vòng 10 giây.
- Nếu bạn cài đặt độ phân giải của tín hiệu ra 720p,1080p hoặc 1080i, tín hiệu ra HDMI sẽ cho chất lượng hình ảnh tốt hơn.
- Nếu bạn cẩm cáp HDMI với Ti vi Samsung, bạn có thể dễ dàng điều khiển được Đầu DVD sử dụng điều khiển từ xa TV (chức năng này chỉ có sẵn với các ti vi Samsung hỗ trợ Anynet+(HDMI-CEC).)
- Hãy kiểm tra biểu tượng Angnet (nếu ti vi của bạn có biểu tượng Angnet) thì nó có hỗ trợ chức năng Anynet+.

#### · HDMI (High Definition Multimedia Interface)

HDMI là một ngõ giao tiếp cho phép truyền dữ liệu hình ảnh và âm thanh kỹ thuật số chỉ cần một kết nối rất đơn giản. Sử dụng HDMI, máy DVD truyền tín hiệu hình ảnh/âm thanh kỹ thuật số và hiển thị hình ảnh trên TV có ngõ vào HDMI.

- Mô tả kết nối HDMI
- HDMI dữ liệu hình ảnh không nén và dữ liệu âm thanh kỹ thuật số (Dữ liệu LPCM hoặc Bit Stream). - Máy DVD sử dụng cáp HDMI chỉ truyền tín hiệu kỹ thuật số đến TV.
- Nếu TV không được hỗ trợ tính năng HDCP High-bandwidth Digital Content Protection), tín hiệu nhiễu sẽ xuất hiện trên màn hình.
- Vì sao Samsung sử dụng HDMI?

Các TV Analog đòi hỏi tín hiệu hình ảnh/âm thanh analog. Mặc dù vậy, khi phát DVD, dữ liệu được truyền đến TV là digital. Vì vậy, cấn có một sự chuyển đổi từ digital sang analog (trên TV). Trong quá trình chuyển đổi này, chất lượng hình ảnh giảm đi do nhiễu và mất tín hiệu. Kỹ thuật DVI là tốt hơn vì nó không đòi hỏi sự chuyển đổi D/A và truyền tín hiệu kỹ thuật số từ máy đến TV.

HDCP là gì?

HDCP (High-bandwidth Digital Content Protection) là một hệ thống cho phép bảo vệ nội dung của DVD thông qua DVI. Nó bảo vệ liên kết kỹ thuật số giữa nguồn video (PC, DVD..) và thiết bị hiển thị (TV, projector..). Nội dung tại thiết bị nguồn được bảo mật để tránh việc sao chép không có bản quyến.

- D. Kết nối với hệ thống âm thanh (Ampli 2 Kênh, Dolby Digital hoặc MPEG2)
- Dùng cáp tín hiệu kết nối ngõ ra âm thanh (đỏ và trắng) trên máy DVD với ngõ vào âm thanh (đỏ và trắng) trên bộ khuyếch dại (Ampli). Nếu sử dụng cáp đồng trục kết nối ngõ ra âm thanh kỹ thuật số (COAXIAL) trên máy DVD với ngõ vào âm thanh kỹ thuật số (COAXIAL) trên Ampli.
- Dùng cáp tín hiệu kết nối ngõ ra VIDEO hoặc COMPONENT trên máy DVD với ngõ vào VIDEO hoặc COMPONENT trên TV.
- 3. Bật máy DVD, TV, và Ampli.
- 4. Ấn phím chọn tín hiệu vào trên Ampli để chọn tín hiệu vào và nghe âm thanh trên máy DVD. Xem hướng dẫn sử dụng của Ampli để cài đặt tín hiệu âm thanh vào cho Ampli.

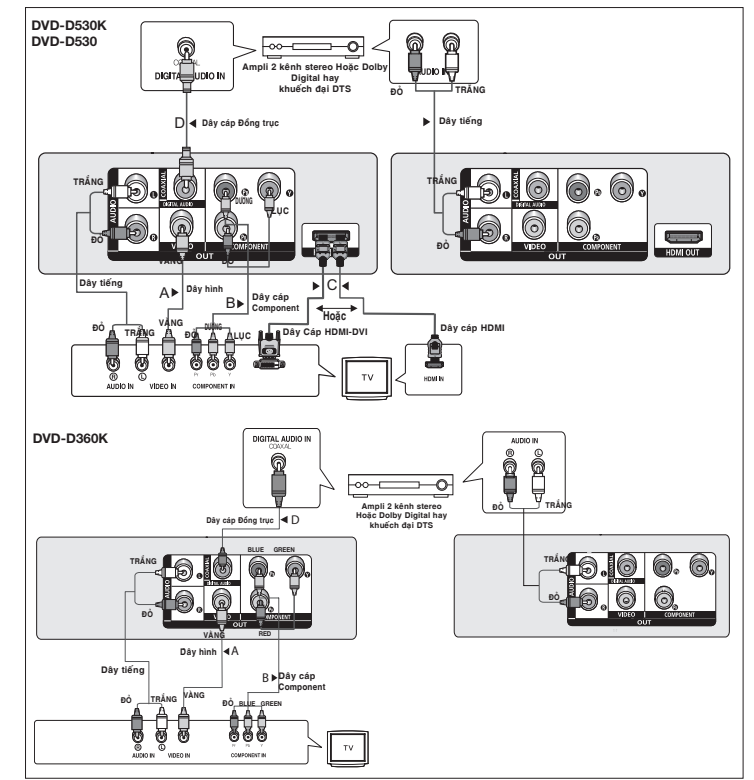

## Chức năng cơ bản

## Phát Dĩa

#### Trước khi phát dĩa

- Bật TV và dùng BĐKTX của TV nhấn nút TV/VIDEO để chọn đúng tín hiệu hình ảnh vào.
- Nếu kết nối với hệ thống âm thanh, bật hệ thống âm thanh và cài đặt để có tín hiệu âm thanh vào đúng.

Sau khi kết nối máy với nguồn điện, đầu tiên bạn ấn phím POWER, màn hình như bên cạnh sẽ xuất hiện: nếu bạn muốn chọn ngôn ngữ, ấn phím ▲/▼ sau đó ấn phím ENTER tương ứng với ngôn ngữ mà bạn muốn chọn. (Màn hình bên chỉ hiển thị khi bạn sử dụng máy lần đầu tiên).

Nếu bạn không cài đặt ngôn ngữ ở màn hình khởi động, các cài đặt có thể thay đổi mỗi khi bạn bật hoặc tắt máy. Vì vậy, bạn nên cài đặt ngôn ngữ cần sử dụng. Khi muốn thay đổi ngôn ngữ, bạn chọn lại mục ngôn ngữ bằng cách ấn phím▶∥ trên mặt trước của máy khoảng 5 giây khi máy không có dĩa. Khi đó màn hình SELECT MENU LANGUAGE sẽ xuất hiện và bạn có thể cài đặt lại ngôn ngữ.

## Chức Năng Tìm Kiếm và Bỏ Qua

Trong khi phát đĩa bạn có thể cho qua nhanh một phần, một bài nhạc hay dùng chức năng bỏ qua để tới lựa chọn kế tiếp.

### Tìm kiếm trong một phần (Chapter) hoặc bài nhạc (Track)

Trong khi phát, ấn SEARCH (◀◀ hay ►►) trên Bộ ĐKTX khoảng hơn 1 giây.

| DVD | 2X, 4X, 8X, 16X, 32X |
|-----|----------------------|
| CD  | 2X, 4X, 8X, 16X, 32X |
| VCD | 4X, 8X,              |

#### Chú ý

- Tốc độ được ghi chú trong chức năng này có thể khác với tốc độ phát thực sự.
- Không có âm thanh trong chế độ tìm kiếm (ngoại trừ CD).

#### Bỏ qua một bài nhạc

Trong khi phát, ấn SKIP (I◄ hay ►►I).

- Khi phát dĩa DVD, nếu bạn ấn phím SKIP (▶) màn hình sẽ di chuyển tới phần (Chapter) kế tiếp. Nếu bạn ấn phím SKIP (I◄) màn hình sẽ phát trở lại phần đầu. Nếu bạn ấn tiếp lần nữa màn hình sẽ phát phần đầu của phần trước đó.
- Khi phát VCD, nếu bạn ấn phím SKIP (►) màn hình sẽ chuyển đến bài hát kế tiếp. Nếu bạn ấn phím SKIP (I◄) màn hình sẽ chuyển về đầu của bài hát. Nếu bạn ấn thêm lần nữa, màn hình sẽ chuyển về đầu của bài hát trước đó.
- Nếu một bài hát vượt quá 15 phút khi phát VCD và bạn ấn phím ➡, màn hình sẽ dịch chuyển đến 5 phút. Nếu bạn ấn phím I<< màn hình sẽ dịch chuyển lùi lại 5 phút.</li>

## Chức năng hiển thị thông tin

### Khi phát DVD/VCD/MPEG4

- 1. Trong khi phát, ấn TOOLS trên Bộ ĐKTX.
- Ân phím ▲/▼ để chọn mục mô tả.
- Ấn phím ◄/► để chọn mục mô tả.
- Để thoát khỏi màn hình hiển thị, ấn phím TOOLS một lần nữa.

Các chức năng khi sử dụng chức năng Hiển thị (Display) được nêu trong bảng dưới đây:

| T  | Để vào mục Title (tiêu đề), trong dĩa của bạn phải có ít nhất 02 Title. Ví dụ: trong 01<br>dĩa chứa 02 phim.                                                                                 |
|----|----------------------------------------------------------------------------------------------------|
|    | Hầu hết các loại đĩa DVD đều được ghi dưới dạng các Chapter (Phân). Vì vậy, bạn có<br>thể tìm nhanh chóng phần mà bạn muốn xem (tương tự như các bài hát trên đĩa CD).                       |
|    | Chiều dài của phim được mô tả bằng thời gian. Bạn có thể bắt đầu phát đoạn phim<br>bằng cách nhập vào thời gian tương ứng với đoạn phim đó. Với một số dĩa chức<br>năng này không hoạt động. |
|    | Dùng để vào ngôn ngữ của âm thanh phim. Ví dụ: khi máy phát chế độ âm thanh<br>English 5.1CH. Một đĩa DVD có thể chứa tới 8 ảnh hưởng âm thanh.                                              |
|    | Dùng để vào ngôn ngữ phụ đề của dĩa. Bạn có thể hiển thị hoặc tắt ngôn ngữ phụ<br>đề hiển thị trên màn hình. Một dĩa DVD có thể chứa tới 32 ngôn ngữ phụ đề.                                 |
| Ez | Ñieàu Chænh Maøn Hình Hieån Thò EZ View.                                                                                                    |
| Q  | Bâm ENTER (NHÂP) đê kích hoat chức năng Phóng to.                                                                                                    |
|    | Neáu ñóa ñöðic ghi ôù nhieàu goùc ñoä, bieàu töðing ANGLE seö hieån thò treån<br>maøn hinh                                                                                                   |

## Sử dụng mục Disc và Title

Trong quá trình phát dĩa DVD, ấn phím DISC MENU/TITLE MENU trên Bộ Điều Khiển Từ Xa.

#### Chú ý

- Tùy thuộc vào loại dĩa, chức năng Disc Menu/Title Menu có thể không hoạt động.
- Bạn cũng có thể sử dụng trực tiếp phím DISC MENU trên Bộ Điều Khiển Từ Xa.
- Title Menu chỉ hoạt động nếu có ít nhất 02 tiêu đề được lưu trên dĩa.

## Phát lặp

Dùng để lặp lại một track, chapter, title, chọn một đoạn lặp (A-B) hoặc lặp toàn bộ dĩa.

#### Khi phát DVD/VCD

- 1. Ấn phím REPEAT trên Bộ Điều Khiển Từ Xa. Màn hình lặp sẽ hiển thị.
- Ấn phím ▲/▼ dể thay đổi chế độ phát. DVD phát lặp các chủ đề hoặc các phần.
   Off.
  - Title : lặp lại chủ đề đang phát.
  - Chapter : lặp lại phần đang phát.
  - Repeat A-B (Chỉ co DVD-D360K).

#### Chức năng lặp đoạn A-B (Chỉ có DVD-D360K)

- 1. Ấn phím REPEAT A-B trên Bô Điều Khiển Từ Xa.
- 2. Ấn phím ▲/▼ chon muc REPEAT A-B au đó ấn phím ENTER.
- 3. Ấn phím ENTER tại điểm mà ban muốn bắt đầu phát lặp (A).
- 4. Ấn phím ENTER tại điểm mà ban muốn kết thúc phát lặp (B).
- Chức năng lặp đoạn A-B (Chỉ có DVD-D530K/D530)
- 1. Ấn phím REPEAT A-B trên Bộ Điều Khiển Từ Xa.
- 2. Ấn phím REPEAT A-B tại điểm mà ban muốn bắt đầu phát lặp (A).
- 3. Ấn phím REPEAT A-B tại điểm mà ban muốn kết thúc phát lặp (B).
- 3. Để phát lại bình thường, ấn phím REPEAT A-B cho đến khi màn hình hiển thi Repeat : Off.

#### Chú ý

- A-B REPEAT cho phép ban định điểm (B) ngay sau khi ban đã định điểm (A).

## Phát Lai Châm

Chức năng phát lại châm rất hữu dụng khi ban xem các chương trình thể thao, khiêu vũ, âm nhạc vì ban có thể xem lai kỹ hơn.

#### Khi phát DVD

- 1. Ấn phím PAUSE (III)/PLAY(►II) trong quá trình phát dĩa.
- 2. Ấn phím SEARCH (◄◄/►►) để chon tốc đô phát 1/2, 1/4, 1/8 1/16 va 1/2 so với bình thường trong chế độ tạm ngưng (PAUSE). Nếu Muốn và mở bình thường, nhấn nút PLAY.

## Chức năng mở rông

## Điều Chỉnh Màn Hình Hiển Thi (EZ View)

#### Sử dụng chức năng điều chỉnh tỉ lê màn hình hiển thi (DVD)

- Ân phím EZ VIEW/TOOLS trong quá trình phát dĩa.
- 2. Nhấn các nút EZ VIEW hoặc ▲ /▼ để chọn kích thước màn hình. Mỗi lần ban nhấn các nút ▲/▼ hoặc ◄/►, kích thước màn hình sẽ thay đổi. Để xem hình ảnh về kích thước màn hình và danh sách thứ tư mà kích thước thay đổi, hãy xem côt tiếp theo.

3. Nhấn nút EXIT/RETURN để thoát khỏi chế đô xem EZ Nếu ban sử dụng TV có tỉ lê 16·9

| Nếu bạn sử dụng TV có tỉ lệ 16:9 | Khi bạn sử dụng TV có tỉ lệ 4:3                   |
|----------------------------------|---------------------------------------------------|
| Loại dĩa ghi tỉ lệ 16:9          | Loại dĩa ghi tỉ lệ 16:9                           |
| - MÀN HÌNH RỘNG                  | <ul> <li>Phát ở tỉ lệ 4:3 (Letter Box)</li> </ul> |
| - SCREEN FIT                     | - Phát ở tỉ lệ 4:3 nở rộng (Pan Scan)             |
| - ZOOM FIT                       | - SCREEN FIT                                      |
| Loại dĩa ghi tỉ lệ 4:3           | - ZOOM FIT                                        |
| - Màn hình rộng                  | Loại dĩa ghi tỉ lệ 4:3                            |
| - SCREEN FIT                     | - Màn hình chuẩn                                  |
| - ZOOM FIT                       | - SCREEN FIT                                      |
| - Vertical Fit                   | - ZOOM FIT                                        |
| Chú ý                            |                                                   |

## Chon Ngôn Ngữ Âm Thanh

Ban có thể chon ngôn ngữ âm thanh mong muốn một cách dễ dàng và nhanh chóng bằng phím AUDIO/ .

#### Sử dụng phím AUDIO/ (DVD/VCD/MPEG4)

- Ấn phím AUDIO/◄ trong quá trình phát dĩa. Thay đổi ngôn ngữ âm thanh bằng cách nhấn nút AUDIO hoăc ▲/▼.
  - Các ngôn ngữ âm thanh hiển thi với chữ viết tắt.
- 2. Để loại bỏ biểu tượng AUDIO nhấn nhím EXIT/RETURN

#### Chú ý

- Chức năng này phụ thuộc vào ngôn ngữ âm thanh được mã hóa trên dĩa và có thể không hoạt động.
- Một DVD có thể chứa được 8 ngôn ngữ âm thanh.

## Chon Ngôn Ngữ Phu Đề

Ban có thể chon ngôn ngữ phụ đề dễ dàng và nhanh chóng bằng phím SUBTITLE/( 🋦 ).

#### Sử dụng phím SUBTITLE/(▲) (DVD/MPEG4)

- Ấn phím SUBTITLE/( ) trong quá trình phát dĩa.
- Nhấn nút SUBTITLE/(▲)hoặc ▲/ ▼ để thay đổi ngôn ngữ, Mỗi lần ban nhấn nút SUBTITLE/(▲) hoặc ▲ / ▼, ngôn ngữ sẽ thay đổi.
- Để thoát hiển thị SUBTITLE ấn phím EXIT/RETURN.

#### Chú ý

- Các ngôn ngữ phụ đề hiển thị với chữ viết tắt.
- Tùy loại dĩa DVD, ban có thể thay đổi phụ đề mong muốn trong Dics Menu bằng cách ấn phím DIĆS MENU.
- Chức năng này phu thuộc vào ngôn ngữ phu đề được mã hóa trên dĩa và có thể không hoạt đông với tất cả các dĩa DVD.
- Môt DVD có thể chứa được 32 ngôn ngữ phụ đề.

## Thav Đổi Góc Phát Hình

Khi dĩa DVD được ghi nhiều góc độ cho một cảnh, bạn có thể sử dụng chức năng ANGLE.

#### Sử dụng phím ANGLE (DVD)

Nếu đĩa được ghi ở nhiều góc đô, biểu tượng ANGLE sẽ hiển thị trên màn hình.

- 1. Trong lúc dĩa đang phát hình hay ở chế đô dừng, nhấn phím TOOLS trên bô ĐKTX.
- Nhấn phím ▲/▼ chon mục Ba. Nhấn phím ◄/► hay ban có thể dùng phím số trên bô ĐKTX để lựa chọn góc độ mong muốn.

## Sử Dung Chức Năng Bookmark

Chức năng Bookmark cho phép bạn chọn các phần của DVD hoặc VCD (ở chế đô Menu Off) do đo ban có thể tìm chúng một cách nhanh chóng vào lần sau.

#### Sử dụng chức năng Bookmark (DVD/VCD)

- 1. Trong guá trình phát, ấn phím MARKER trên BĐKTX.
- Khi tới cảnh ban muốn đánh dấu. Ấn phím ▲/▼ hoặc ◄/► au đó ấn phím MARKER Một đến 12 cảnh có thể được đánh dấu tại cùng một thời điểm.

#### Chú ý

Tùy thuộc vào loại dĩa, chức năng Bookmark có thể sẽ không hoạt động. -

Chức năng này sẽ thích ứng khác nhau tùy thuộc vào loại dĩa.

#### Chiếu lại cảnh được đánh dấu

- 1. Trong quá trình phát, ấn phím MARKER trên BĐKTX.
- Nhấn phím ◄/► hoặc ▲/▼ để chọn cảnh được đánh dấu.
- 3. Nhấn phím PLAY (►) để bỏ qua cảnh được đánh dấu.

#### Xóa một Bookmark

- 1. Trong quá trình phát, ấn phím MARKER trên BĐKTX.
- Nhấn phím ◄/► hoặc ▲/▼ để chọn thứ tự cảnh đánh dấu mà bạn cần xóa.
- 3. Nhấn phím ENTER để xóa thứ tự đoạn đánh dấu.

## Chức Năng Phóng Ảnh

#### Sử dụng chức năng phóng ảnh (DVD/VCD)

- 1. Trong quá trình phát, ấn phím TOOLS trên BĐKTX.
- 2. Nhấn phím ▲/▼ chọn mục 🔍, ấn phím ENTER để phóng ảnh theo trật tự X1,X2,X3,X4.

## Liệt Kê Thư Mục MP3/WMA/JPEG/MPEG4/CD Audio

Dĩa chứa tập tin MP3/WMA/JPEG/MPEG4 ở dạng bài hát hoặc hình ảnh có thể được tổ chức dưới dạng thư mục như hình bên dưới, Chúng tương tự như khi bạn sử

dụng máy tính để chép một tập tin vào một thư mục.

Để truy cập các thư mục này và các tệp trong những thư mục đó, hãy làm theo các bước sau:

1. Mở khay dĩa. Đặt dĩa vào khay.

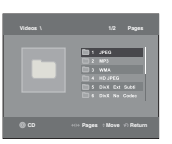

- 2. Đóng khay dĩa. Khay đóng lại và màn hình Trình đơn Thư mục Chủ (Parent Folder Menu) xuất hiện (hình ảnh trên đầu màn hình). Các thư mục chủ chứa tất cả các thư mục ngang hàng chứa cùng loại nội dung: âm nhạc, video, ảnh chụp, v.v...
- 3. Nhấn các nút ◄/► để chọn thư mục chủ mà bạn chọn rồi nhấn ENTER. Một màn hình hiển thị các thư mục ngang hàng sẽ xuất hiện. Các thư mục ngang hàng chứa tất cả các thư mục chứa cùng loại nội dung (video, âm nhạc, ảnh chụp, v.v..) có trong thư mục chủ.

## Chọn Thư Mục

Bạn chỉ có thể chọn thư mục trong chế độ dừng hay phát

- Chọn thư mục cha:

Ấn phím RETURN để trở về thư mục cha, hoặc dùng phím ▲/▼ để chọn ".." và ấn phím ENTER để trở về thư mục cha.

- Chọn thư mục đồng cấp: Ấn phím ▲/▼ để chọn thư mục cần, sau đó ấn phím ENTER.
- Chọn thư mục con:
   Ấn phím ▲/♥ để chọn thư mục cần, sau đó ấn phím ENTER.

## Phát MP3/WMA/CD Audio

- 1. Mở khay dĩa. Đặt dĩa vào khay. Đóng khay dĩa.
- Ấn phím ◄/► chọn mục Trình đơn Âm nhạc, sau đó ấn phím ENTER. Ấn phím ▲/▼ để chọn bài hát, và sau đó nhấn ENTER để bắt đầu phát lại tập tin bài hát.

#### Phát Lặp/Phát Ngẫu Nhiên

Ấn phím REPEAT để thay đổi chế độ phát. Có 4 chế độ: Off, Track, Folder va Random.

- Off (===): Phát bình thường.
- Track (III): Phát lặp bài hát hiện tại.
- Folder (Im): Phát lặp các bài hát có phần đuôi mở rộng giống nhau trong cùng một thư mục.
- Random (⇒=): phát ngẫu nhiên các bài hát có phần đuôi mở rộng giống nhau.

Để trở lại chế độ phát bình thường, ấn phím REPEAT cho đến khi Repeat : Off.

#### Tập Tin CD-R MP3/WMA

#### Khi bạn ghi các tập tin MP3 hoặc WMA lên dĩa CD-R, cần tham khảo các lưu ý sau.

- Các tập tin MP3 hoặc WMA phải được ghi theo tiêu chuẩn ISO 9660 hoặc JOLIET.

Định dạng ISO 9660 và tập tin dạng Joliet MP3 hay WMA tương thích với Microsolf's DOS, Window và Apple's Mac. Hai kiểu định dạng này đang được sử dụng rộng rãi nhất.

 Khi đặt tên cho tập tin MP3 hoặc WMA, không được vượt quá 8 ký tự và đặt phần đuôi mở rộng là ".mp3, .wma".

Định dạng tên thông thường là: tên.mp3 hoặc tên.wma. Khi đặt tên, độ dài tên nhiều nhất là 8 ký tự, không có khoảng trắng và tránh dùng các ký tự đặt biệt như : (.,/,=,+).

- Tỉ số giải nén ít nhất phải đạt 128 Kbps khi ghi tập tin MP3.

Chất lượng âm thanh của tập tin MP3 cơ bản dựa trên tỉ số nén/giải nén mà bạn chọn. Khi tạo các đĩa CD, âm thanh được lấy mẫu theo tỉ lệ nhất định để chuyển thành âm thanh số, do đó khi nén thành tập tin MP3, bạn phải đảm bảo tỉ lệ lấy mẫu 128 Kbps đến 160 Kbps. Nếu bạn lấy mẫu cao hơn ví dụ như 192 Kbps sẽ tạo ra âm thanh âm thanh tốt hơn chút ít. Các tập tin có tỉ số giải nén nhỏ hơn 128 Kbps sẽ không phát được.

#### - Tỉ số giải nén ít nhất phải đạt 64 Kbps khi ghi tập tin WMA.

Chất lượng âm thanh của tập tin WMA cơ bản dựa trên tỉ số nén/giải nén mà bạn chọn. Khi tạo các đĩa CD, âm thanh được lấy mẫu theo tỉ lệ nhất định để chuyển thành âm thanh số, do đó khi nén thành tập tin WMA, bạn phải đảm bảo tỉ lệ lấy mẫu 128 Kbps đến 160 Kbps. Các tập tin có tỉ số giải nén nhỏ hơn 64 Kbps hoặc lớn hơn 192 Kbps sẽ không phát được. Toác ñoà laáy maāu coù theà ñôôic hoã trồi cho caùc tàp tin WMA lao >30 Khz.

#### - Không được sao chép các tập tin MP3 đã đăng ký bản quyền.

Tất nhiên các tập tin này được bảo vệ bằng cách ghi mã hóa và mã bảo vệ nhằm tránh sự sao chép bất hợp pháp. Đó là các tập tin dạng Windows Media™ và SDMI™ . Bạn không thể sao chép dạng tập tin này.

#### - Quan trong:

Tất cả các hướng dẫn trên không bao hàm việc đảm bảo máy DVD sẽ phát được tất cả các loại đĩa chứa tập tin MP3 cũng như chất lượng ảm thanh. Bạn nên lưu ý rằng các hướng dẫn trên (phương pháp và kỹ thuật ghi) cho các tập tin MP3 nhằm mục đích để máy có thể phát được. Máy chỉ có thể phát được tối đa 500 tập tin và không quá 500 thư mục.

## Phát MPEG4

#### Chức Năng Phát MPEG4

Tập tin AVI được dùng để lưu dữ liệu âm thanh và hình ảnh. Máy chỉ có thể phát được các tập tin định dạng AVI có phần đuôi mở rộng là ".avi".

- 1. Mở khay dĩa. Đặt dĩa vào khay. Đóng khay dĩa.
- Ấn phím ◄/► chọn mục Trình đơn Video, sau đó ấn phím ENTER. Ấn phím ▲/▼ để chọn tập tin AVI (DivX/XviD), sau đó ấn phíms ENTER. Ấn phím ▲/▼, sau đó ấn phíms ENTER.

8

#### Phát Lặp va Chức năng lặp đoạn A-B

- Ấn phím REPEAT, sau đó ấn phím REPEAT hoặc ▲/▼ để thay đổi chế độ phát. Có 3 chế độ phát: Off, Title va Folder.
  - Title : Phát lặp chủ đề hiện tại.
  - Folder : Phát lặp các tập tin AVI có phần đuôi mở rộng giống nhau trong cùng một thư mục.

#### Chức năng lặp đoạn A-B (Chỉ có DVD-D360K)

- 1. Ấn phím REPEAT A-B trên Bộ Điều Khiển Từ Xa.
- 2. Ấn phím ▲/▼ chọn mục REPEAT A-B au đó ấn phím ENTER.
- 3. Ấn phím ENTER tại điểm mà bạn muốn bắt đầu phát lặp (A).
- 4. Ấn phím ENTER tại điểm mà bạn muốn kết thúc phát lặp (B).

#### Chức năng lặp đoạn A-B (Chỉ có DVD-D530K/D530)

- 1. Ấn phím REPEAT A-B trên Bộ Điều Khiển Từ Xa.
- 2. Ấn phím REPEAT A-B tại điểm mà bạn muốn bắt đầu phát lặp (A).
- 3. Ấn phím REPEAT A-B tại điểm mà bạn muốn kết thúc phát lặp (B).
- Để phát lại bình thường, ấn phím REPEAT A-B cho đến khi màn hình hiển thị Repeat : Off.

#### Chú y

- A-B REPEAT cho phép bạn định điểm (B) ngay sau khi bạn đã định điểm (A).

#### Chức Năng Phát MPEG4

| Chức năng                       | Mô ta                                                                                                    |
|---------------------------------|----------------------------------------------------------------------------------------------------|
| Bỏ qua<br>(I≪ hay ►►I)          | Trong khi phát dĩa, ấn phím I≪ hoặc ►►I chuyển sang bài hát sau hoặc trước.                                                                                                    |
| Tìm kiếm<br>( <b>∢∢</b> hay ▶▶) | Trong khi phát đĩa, ấn phím SEARCH (◀◀ hoặc ) và ấn lại để tìm kiếm với tốc độ nhanh<br>hơn. Cho phép bạn tìm kiếm với tốc độ nhanh hơn trên tập tin AVI. (2X, 4X, 8X, 16X, 32X) |
| Phát lại chậm                   | Cho phép bạn tìm kiếm với tốc độ chậm trên tập tin AVI. (1/2, 1/4, 1/8, 1/16)                                                                                                    |
| ZOOM                            | X1/X2/X3/X4/Bình thường.                                                                                                    |

- Chức năng này có thể không hoạt động tùy thuộc vào tập tin MPEG4.

#### Tập tin AVI trên dĩa CD-R

Máy có thể phát các tập tin video nén ở kiểu định dạng tập tin AVI:

- DivX 3.11
- DivX 4 (Dựa trên tập tin MPEG4 đơn).
- DivX 5 (MPEG4 đơn cộng với các đặc tính như là những cấu trúc có định hướng. Qpel và GMC cũng được hỗ trợ.))
- XviD MPEG4

#### DVD-RW & DVD+R

Ñònh daïng hoã trôï cho taäp tin DivX:

- Ñònh daïng DivX Cô baûn DivX3.11 / 4.12/ 5.x
- Xvid (boä giaûi maõ video töông thích MPEG-4) vaø DivX Pro
- Ñònh daïng taäp tin : \*.avi, \*.div, \*.divx.

Máy có hỗ trợ xem các độ phân giải cao nhất như sau.

| DivX5                                                     |
|-----------------------------------------------------------|
| 7720 x 480 @30fps<br>720 x 576 @25fps<br>: Tối đa : 4Mbps |

Những cảnh báo có thể được đưa ra trong khi chạy tệp DivX là :

- Không được cấp phép
  - Tệp được tạo với mã đăng ký sai.
- 2. Codec không được hỗ trợ
  - Tệp với các Loại, Phiên bản Codec (vd: MP4, AFS và các codec độc quyền khác) không được đầu DVD này hỗ trợ.

- 3. Độ phân giải không được hỗ trợ
  - Tệp có độ phân giải cao hơn các thông số của đầu không được hỗ trợ.

#### Chú y

- Kieåu maùy DVD-D530/D530K/hoã trôï ňoä phaân giaûi leân tôùi 720 x 480 @30 khung hình/ 720 x 576 @25 khung hình.
- Máy có hỗ trợ phát các tập tin MPEG4 được chép trên CD-R/RW theo định dạng ISO 9660.

### Mở các Tệp Media b ng tính năng USB Host

Bạn có thể thường thức các tệp media như hình ảnh, phim và các giai điệu lưu có âm thanh chất lượng cao trong máy nghe nhạc MP3, bộ nhớ USB hoặc máy ảnh kỹ thuật số bằng cách kết nổi thiết bị lưu trữ với cống USB của đầu DVD.

#### Sử dụng tính năng USBHOST

- 1. Kết nối thiết bị USB với cổng USB ở mặt trước của thiết bị.
- 2. Màn hình Trình đơn USB xuất hiện. Ấn phím ◄/► chọn mục Trình đơn, sau đó ấn phím ENTER.
- Bấm nút ▲/▼ để chọn một tệp trong USB. Bấm ENTER để Mở tệp.

#### Chú ý

- Mối lần bấm nút USB trên điều khiển từ xa, một khung lựa chọn thiết bị USB sẽ xuất hiện.
- "USB" sẽ xuất hiện trên màn hình.
- Phụ thuộc vào dung lượng tập tin và thời lượng đoạn phim, thời gian tải trên USB có thể lâu hơn so với dùng phương tiện CD hoặc DVD.
- Màn hình USB MENU sẽ xuất hiện trên màn hình TV và tệp đã lưu sẽ được mở.
- Nếu có đĩa trong máy, nhấn nút DVD (DVD-D530K/D530) hoặc nút USB (DVD-D360K) sẽ làm cho máy hát thoát khỏi menu USB và tải đĩa này.

#### Nhảy tới/lại

Trong lúc một tệp, hãy bấm nút (I◄◄/►►I).

- Nếu có nhiều hơn một tệp, thì khi bạn bấm nút ►►I, tệp tiếp theo sẽ được chọn.
- Nếu có nhiều hơn một tệp, thì khi bạn bắm nút I◄◄, tệp trước đó sẽ được chọn.

#### Tháo USB an toàn.

- Nhấn nút DVD (DVD-D530K/D530) hoặc nút USB (DVD-D360K)để quay lại chế độ đĩa hoặc màn hình chính.
- Bấm nút STOP (■)
- 3. Tháo cáp USB.

#### Mởnhanh

Để mở đĩa ở tốc độ nhanh hơn, hãy bấm (◄◄/►►) trong lúc m.

• Mỗi lần bạn bấm nút này, tốc độ mở sẽ thay đổi như sau :  $2X \rightarrow 4X \rightarrow 8X \rightarrow 16X \rightarrow 32X$ .

#### Các thiết bị tương thích

- Các thiết bị USB hỗ trợ USB Mass Storage v1.0.(là các thiết bị USB hoạt động như một ổ đĩa di động trong Windows (phiên bản 2000 hoặc cao hơn) mà không cần phải cài đặt driver bổ sung.)
- 2. Máy nghe nhạc MP3: máy nghe nhạc MP3 loại.
- 3. Máy ảnh kỹ thuật số: Các máy ảnh hỗ trợ USB Mass Storagev1.0.
- Các máy ảnh hoạt động như một ổ cứng di động trong Windows (phiên bản 2000 hoặc cao hơn) mà không cần phải cài đặt driver bổ sung.
- 4. Flash USB : Các thiết bị hỗ trợ USB2.0 hoặc USB1.1.
- Bạn có thể tận hưởng một sự khác biệt trong chất lượng phát khi kết nối với một thiết bị USB1.1.
- 5. Đầu đọc thẻ USB: Đầu đọc thẻ USB một khe cắm và đầu đọc thẻ USB nhiều khe cắm.
- Tùy vào nhà sản xuất, đầu đọc thẻ USB có thể không được hỗ trợ.

- Nếu bạn cắm nhiều thiết bị nhớ vào một đầu đọc nhiều thẻ, bạn có thể gặp các sự cố.
- 6. Nếu bạn sử dụng cáp mở rộng USB, thiết bị USB có thể không được nhận dạng.
- Không hỗ trợ CBI (Điều khiển/Chặn/Ngắt).
- Không hỗ trợ Máy ành Kỹ thuật số có sử dụng giao thức PTP hoặc cần phải cài đặt chương trình bổ sung khi kết nối với PC.
- Không hỗ trợ thiết bị sử dụng hệ thống tệp NTFS. (Chỉ hỗ trợ hệ thống tệp FAT 16/32 (Bảng Phân phối Tệp 16/32).)
- Một số máy nghe nhạc MP3, khi kết nổi với sản phẩm này, có thể không hoạt động do kích thước bộ phận hệ thống tệp của chúng.
- Không hỗ trợ chức năng USB HOST nếu kết nối sản phẩm truyền các tệp truyền thông bằng chương trình riêng của nhà sản xuất.
- Không hoạt động với các thiết bị thiết bị MTP(Giao thức Truyền Media) có bật Janus.
- Chức năng USB host của sản phẩm này không hỗ trợ tất cả các thiết bị USB.
- USB Host không hỗ trợ các Ô đĩa cứng (HDD) USB.

## Sao lưu CD

Tính năng này cho phép bạn sao chép các tệp âm thanh từ đĩa sang thiết bị USB ở định dạng MP3.

Mở khay đĩa. Đặt một đĩa CD Audio (CD DA) vào khay, sau đó đóng khay lại. Kết nối thiết bị USB với USB host ở mặt trước của đầu đĩa. nhấn nút DVD (DVD-D530K/D530) hoặc nút USB (DVD-D360K).

- 1. Khi thiết bi ở chê đô dúng, bâm nút TOOLS để hiện thi màn hình Sao lưu.
- Bắm các nút ▲/▼ Đề chon các têp mong muôn, sau đó bắm nút ENTER (NHẬP) để đánh dấu tất cả tệp sẽ sao chép.

- Để bỏ đánh dấu sao chép tất cả tệp, bấm nút ENTER (NHẬP) một lần nữa.

- Bâm các nút ◄ ▼ hoặc đê chon menu sao lưu START, tsau đó bấm nút ENTER (NHẬP)trên tệp đã chọn. Trình đơn Ripping gồm các nút sau:
  - Mode (Fast/Normal)
  - Bitrates, bâm ENTER đểthay đôi 128kbps  $\rightarrow$  192kbps  $\rightarrow$  128kbps...
  - Device selection (Chon thiết bi), bâm ENTER để thay đôi giữa các thiết bị (tôi đa 4)
  - Select (Chon) Unselect (Bo chon), bâm ENTER để thay đôi Select all (Chon tât ca) hoặc Select none (Bo chọn tât ca).
  - Start ripping (Bắt đâu sao lưu); bâm ENTER đêbắt đâu qua trình sao lưu.

#### Chú ý

- Để hủy sao chép đang diễn ra, hãy nhấn nút ENTER.
- Đê trở lai màn hình CDDA, bâm nút TOOLS lân nửa.
- Khi việc sao lưu CD đang được thực hiện, đầu sẽ tự động ở chế độ chạy.

Vi tôc đô là 2,6 lân tôc đô thường.

- Chỉ có các đĩa CD Audio (CD DA) mới có thể sao lưu.
- Nút USB không hoạt động khi bạn đang ở trình đơn Ripping.
- Chức năng CD Ripping (Ghi lại CD) có thể không hỗ trợ cho một số thiết bị máy hát MP3.

## Phát CD Hình

1. Chọn thư mục cần phát.

Ân phím ▲/▼ để chọn tập tin hình trong mục lục liệt kê và sau đó ấn phím ENTER.

#### Chú ý

- Ấn phím STOP để trở về cây mục lục.
- Khi phát CD hình Kodak, máy sẽ phát hình ảnh trực tiếp, không có cây mục lục.

#### Xoay hình

- Ấn phím TOOLS chọn mục Rotate, sau đó ấn phím ENTER.
- Mỗi lần bấm nút ◄/► hình sẽ xoay 90 độ theo chiều kim đồng hồ.
- Môi lân bâm nút 🛦 hình anh se đao ngược tử trên xuông dưới đê hiên thi môt hình anh đao ngược.
- Môi lân bâm nút ▼ hình anh se đao ngược theo chiêu phải đê hiên thi môt hình anh đao ngược.

#### Phóng hình

- Ấn phím TOOLS chọn mục Zoom, sau đó ấn phím ENTER,
- Mỗi lần bấm nút số ENTER, hình sẽ được phóng to. Chế độ thu phóng: X1-X2-X3-X4-X1.

#### Đọc lướt ảnh

 Khi chúng ta bắm nút PLAY ở tệp Jpeg, nó sẽ xuất hiện ở chế độ toàn màn hình và tự động chuyển sang chế độ trình chiếu.

#### Chú ý

- Tùy thuộc vào kích thước của tập tin mà thời gian thay đổi giữa các hình ảnh có thể khác nhau. - Nếu bạn không ấn bất kỳ phím nào, chế độ đọc lướt ảnh s' ẽ tự động bắt đầu sau 10 giây.

## Phát dĩa CD hình trong chế độ HD-JPEG (Chỉ có DVD-D530K/D530)

Phải kết nối HDMI. Độ phân giải nên la 720p/1080i/ 1080p, và HD-JPEG ở chế độ HD

- 1. Chọn thư mục cần phát.
- Ấn phím ▲/▼ dể chọn tập tin hình trong mục lục liệt kê và sau đó ấn phím ENTER.
   Ấn phím STOP (■) để trở về cây mục lục.
  - Khi phát CD hình Kodak, máy sẽ phát hình ảnh trực tiếp, không có cây mục lục.

#### • Xoay hình

Ấn phím TOOLS chọn mục Rotate, sau đó ấn phím ENTER. Ấn phím ◄/► để xoay màn hình 90 độ sang trái/phải.

#### Phóng hình

- Ấn phím TOOLS chọn mục Zoom, sau đó ấn phím ENTER.
- Mỗi lần bấm nút số ENTER, hình sẽ được phóng to. Chế độ thu phóng: X1-X2-X3-X4-X1.
- Nhảy hình

Ấn phím l◀◀ hoặc ▶►I để chọn khung hình trước hoặc kế tiếp.

• Chiếu Slide

Ấn phím PLAY (►) để bắt đầu chức năng SLIDE.

Ấn phím PAUSE 💷 để dừng chức năng SLIDE. Nhấn nút PLAY để tiếp tục Trình chiếu Slide.

#### Chú y

- Tùy thuộc vào kích thước của tập tin mà thời gian thay đổi giữa các hình ảnh có thể khác nhau.
- Khung hình có thể được phát ở cỡ nhỏ hơn tùy thuộc vào kích thước khung hình khi đang phát hình ở chế độ HD-JPEG.
- Chúng tôi khuyên nên cài đặt "BD Wise" thành Off" ("Tất") Trong trường hợp mở tệp hình ảnh JPEG lớn hơn kích thước 720x480 điểm ảnh."

#### Phát MP3-JPEG

Bạn có thể phát JPEG sử dụng như nhạc nền.

 Ấn phím ▲/▼ dể chọn tập tin MP3 trong thư mục âm nhạc và sau đó ấn phím ENTER. Để quay lại màn hình trình đơn, hãy nhấn các nút RETURN hoặc MENU.

- Ấn phím ◄/► chọn mục Trình đơn Ảnh chụp, sau đó ấn phím ENTER.
   Ấn phím ▲/▼ để chọn tập tin JPEG trong thư mục âm nhạc và sau đó ấn phím ENTER.
   Âm nhạc sẽ chơi lai từ đau
- 3. Ấn phím Stop m nhạc sẽ bắt đầu được phát.

#### Chú ý

Tập tin MP3 và JPEG phải ở trên cùng một dĩa.

#### Dĩa CD-R JPEG

- Chỉ phát được các tập tin có phần đuôi mở rộng là ".jpg" và ".JPG".
- Nếu dĩa không đóng, nó sẽ làm mất thời gian khởi động và không phải tất cả các tập tin được ghi trên dĩa đều được phát.
- Chỉ phát được các dĩa CD-R chứa tập tin JPEG theo định dạng ISO 9660 và Joliet.
- Tên của tập tin JPEG không được vượt quá 8 ký tự, không có khoảng trắng và các ký tự đặc biệt (. / = + ).
- Máy cũng có thể phát dĩa đa phần được chép một cách liên tục. Nếu có một đoạn trắng trên dĩa thì máy chỉ có thể phát được các phần khác trên dĩa.
- Một dĩa CD có thể lưu được nhiều nhất là 500 hình ảnh.
- Nên sử dụng các dĩa CD hình Kodak.
- Khi phát dĩa CD hình Kodak, chỉ phát được các tập tin JPEG trong các thư mục hình ảnh.
- Dĩa CD hình Kodak: các tập tin JPEG trong thư mục hình ảnh có thể được phát tự động.
- Dĩa CD hình Konica: nếu bạn muốn xem hình, chọn các tập tin JPEG trong cây thư mục.
- Dĩa CD hình Fuji: nếu bạn muốn xem hình, chọn các tập tin JPEG trong cây thư mục.
- Dĩa CD hình QSS: máy có thể không phát được dĩa CD hình QSS.
- Nếu 1 dĩa chứa nhiều hơn 500 tập tin thì máy chỉ phát được 500 tập tin JPEG mà thôi.
- Nếu 1 dĩa có hơn 500 thư mục thì.

## Chức năng Karaoke (Chỉ có DVD-D530K/D360K)

## Chức năng Karaoke

#### Trình tự thực hiện

- 1. Kết nối thiết bị đầu cuối Âm Trộn Ra với TV hoặc bộ khuếch đại âm thanh.
- Kết nối phích cẩm micrô với Mic (micrô) và Bật điểm Karaoke. Khi MIC được kết nối và điểm Karaoke được Bật, bạn có thể sử dụng chức năng karaoke.

#### Echo/Âm lượng Micrô/Điều khiển Phím (Điều khiển âm thanh)

- 1. Phát đĩa karaoke có bài hát bạn muốn.
- Ấn phím KARAOKE (▼), sau đó ấn phím ▲/▼ chọn mục ECHO, VOL hoặc KEY.
- 2. Ấn phím ◄/► chon mục cần chon.

#### Ghi điểm Karaoke (Điểm)

Ghi điểm sẽ xuất hiện khi :

- 1. Micrô được kết nối và điểm Karaoke Bật.
- 2. Vào cuối mỗi chương/tiêu đề của đĩa karaoke.
  - Nếu DVD karaoke có bất kỳ thông tin nào về ổ đĩa ghi điểm.
  - Trong trường hợp là VCD, thiết bị không thể phân biệt giữa karaoke hay phim, khi đó ghi điểm sẽ luôn xuất hiện.
- 3. Điểm Karaoke sẽ xuất hiện vào cuối của mỗi chương/tiêu đề trong khoảng 6 giây.

#### Ghi Âm thanh Karaoke :

- 1. Đưa phương tiện lưu trữ USB vào giắc cắm USB và sau đó nối đầu cắm micro vào Mic.
- 2. Để Bắt đầu ghi karaoke, con một tập tin VCD/DVD/SVCD, sau đó nhấn nút RECORD.
- 3. Khi ghi, người dùng chỉ có thể nhấn nút STOP và nút PAUSE để hủy việc ghi.
- 4. Nếu người dưng thực hiện việc hủy bỏ, khi đó kết quả tập tin sẽ được lưu lại .

#### Chú y

- Nếu bạn nghe những âm thanh khó chịu (tiếng rít, tiếng ré) khi đang hát, bạn hãy di chuyển micro raxa người hát, hoặc giảm âm lượng của micro, hoặccủa người hát.
- Khi phát các dĩa chứa các tập tin MP3, WMĂ, DTSvà LPCM chức năng karaoke sẽ không hoạt động.
- Khi micro được cắm, ngõ ra số sẽ không có tác dụng.
- Âm thanh từ micro chỉ phát ra từ các thiết bị Analog Audio.
- Nếu MIC được cắm vào ổ MIC trên bảng phía trước thi âm thanh 5.1 CH sẽ được tự động chuyển thành âm thanh 2 CH, trạng thái này sẽ không thay đổi trừ khi MIC được rút ra.

## Thay đổi mục cài đặt

## Sử Dụng Mục Cài Đặt

Mục cài đặt cho phép bạn chọn lựa những ngôn ngữ khác nhau theo sở thích của bạn, cài đặt chức năng khóa trẻ em và điều chỉnh máy theo loại màn hình TV mà bạn có.

- Khi máy đang ở chế độ dừng, ấn phím MENU trên bộ điều khiển từ xa. Dùng phím ◄/► để chọn mục setup, sau đó ấn phím ENTER.
- 2. Dùng phím ▲/▼ để chọn mục setup, sau đó ấn phím ► hoặc ENTER.
- 3. Ấn phím ▲/▼ để chọn các đặc tính khác nhau trong mục ► hoặc ENTER để vào các đặc tính con.
- 4. Để màn hình cài đặt biến mất sau khi cài đặt, ấn phím RETURN một lần nữa.

## Cài Đặt Các Mục Chọn Hiển Thị

Các mục chọn hiển thị cho phép bạn cài đặt các chức năng phim ảnh khác nhau cho máy.

- Khi máy dang ở chế độ dừng, ấn phím MENU trên bộ điều khiển từ xa. Dùng phím ◄/► để chọn mục setup, sau đó ấn phím ENTER.
- 2. Ấn phím ▲/▼ chọn mục DISPLAY, au đó ấn phím ► hoặc ENTER.
- 3. Ấn phím ▲/▼ chọn mục cần chọn, sau đó ấn phím ► hoặc ENTER.

#### Cài đặte BD Wise (Chỉ có DVD-D530K/D530)

Khi kết nối đầu với một TV SAMSUNG hỗ trợ "BD Wise", bạn có thể thưởng thức Chất lượng Hình ảnh được tối ưu hoá bằng cách cài đặt "BD Wise", chức năng là "On" ("Bật).

- Khi máy dang ở chế độ dừng, ấn phím MENU trên bộ điều khiển từ xa. Dùng phím ◄/► để chọn mục setup, sau đó ấn phím ENTER.
- 2. Ấn phím ▲/▼ chọn mục DISPLAY, au đó ấn phím ► hoặc ENTER.
- Ấn phím ▲/▼ chọn mục BD WISE, au đó ấn phím ► hoặc ENTER.
   Ấn phím ▲/▼ chọn mục ON/OFF, au đó ấn phím ENTER.

#### Chú ý

- Chỉ có thể thay đổi tuỳ chọn này khi TV hỗ trợ BD Wise.
- Kiểm tra xem TV của bạn có được hỗ trợ chức năng quét tối ưu (Progessive Scan) hay không. Nếu có vui lòng xem sách hướng dẫn k èm theo TV để biết cách cài đặt chức năng này trên TV.
- Nếu tín hiệu hình được cài đặt không đúng, màn hình có thể bị khóa.
- Độ phân giải của tín hiệu ra HDMI phụ thuộc vào loại TV hoặc Projector được kết nối.
   Xem hướng dẫn sử dụng của TV hoặc Projector để biế t thêm chi tiết.
- Khi độ phân giải được thay đổi trong khi phát dĩa, có thể phải mất vài giây để hình ảnh chuẩn xuất hiện.
- Nếu bạn cài đặt độ phân giải ngõ ra HDMI là 720p, 1080i hoặc 1080p, tín hiệu ra HDMI sẽ cho chất lượng hình ảnh tốt hơn.
- Chúng tôi khuyên nên cài đặt "BD Wise" thành Off" ("Tất") Trong trường hợp mở tệp hình ành JPEG lớn hơn kích thước 720x480 điểm ảnh."

## Cài Đặt Các Mục Chọn Âm Thanh

- Khi máy đang ở chế độ dừng, ấn phím MENU trên bộ điều khiển từ xa. Dùng phím ◄/► để chọn mục setup, sau đó ấn phím ENTER.
- 2. Ấn phím ▲/▼ chọn mục AUDIO au đó ấn phím ► hoặc ENTER.
- 3. Ấn phím ▲/▼ chọn mục cần chọn, sau đó ấn phím ► hoặc ENTER.

#### Chú ý:

- Khi phát đia có Âm thanh MPEG ở lựa chon bitstream, đâu ra âm thanh đông truc có thê không có, tuy thuộc vào Bô thu AV.
- Không có ngõ ra âm thanh analog khi bạn sử dụng dĩa âm thanh.
- Ngay cả khi PCM Down Sampling là Off.
- Tín hiệu âm thanh ngõ ra của một số dĩa vẫn giảm thông qua ngõ ra số.

#### HDMI (Chỉ có DVD-D530K/D530)

- Nếu TV của bạn không tương thích với các định dạng nén đa kênh (Dolby Digital, MPEG), bạn có thể cài đặt âm thanh kỹ thuật số đến PCM.
- Nếu TV của bạn không tương thích với các tỉ le mẫu LPCM trên 48kHz, bạn có thể cài đặt mẫu PCM Down là On.

Sản phẩm được sản xuất dưới bản quyền từ Dolby Laboratories. "Dolby" và biểu tượng 2 chữ D là nhãn hiệu của Dolby Laboratories.

## Thiết lập Tùy chọn Hệ thống

- Khi máy dang ở chế độ dừng, ấn phím MENU trên bộ điều khiển từ xa. Dùng phím ◄/► để chọn mục setup, sau đó ấn phím ENTER.
- Ấn phím ▲/▼ chọn mục SYSTEM, au đó ấn phím ► hoặc ENTER.
- Ấn phím ▲/▼ chọn mục cần chọn, sau đó ấn phím ► hoặc ENTER.

#### Cài đặt Anynet+(HDMI-CEC) (Chỉ có DVD-D530K/D530)

Anynet+ là một chức năng có thể dùng để điều khiển thiết bị có sừ dụng điều khiển từ xa của ti vi Samsung, bằng cách nối DVD D530/D530K với ti vi SAMSUNG dùng Cáp HDMI. (Chức năng này chỉ có sẵn với các ti vi SAMSUNG hỗ trợ Anynet+.). Các tùy chọn Anynet +(HDMI CEC) cho phép bạn cài đặt chức năng HDMI của đầu.

Chọn On (Bật) khi bạn nối DVD D530/D530K với ti vi Samsung có hỗ trợ Anynet+.

- Khi máy đang ở chế độ dừng, ấn phím MENU trên bộ điều khiển từ xa. Dùng phím ◄/► để chọn mục setup, sau đó ấn phím ENTER.
- 2. Ấn phím ▲/▼ chọn mục SYSTEM, au đó ấn phím ► hoặc ENTER
- 3. Ấn phím ▲/▼ chọn mục ANYNET+(HDMI-CEC), sau đó ấn phím ► hoặc ENTER.

- 4. Chọn Anynet+(HDMI-CEC) ở chế độ "On" ("Bật") trên đầu DVD của bạn, sau đó bấm ENTER.
- 5. Cài đặt chức năng Anynet+ trên TV của bạn. (Xem hướng dẫn sử dụng TV để tìm hiểu chi tiết.).

#### Chú ý

- Bấm nút PLAY (CHẠY) của thiết bị khi đang xem TV, màn hình TV sẽ chuyển thành màn hình ở chế độ chạy.
- Nếu bạn chạy DVD khi TV tắt nguồn điện, TV sẽ bật lên.
- Nếu bạn tắt TV, đầu DVD sẽ tự động tắt.
- Nếu bạn chuyển HDMI sang các nguồn khác (Hỗn hợp, Thành phần, ...v.v.) trong khi TV khi đang chạy đĩa DVD, đầu DVD sẽ dừng chạy nhưng đầu DVD có thể vẫn chạy đĩa DVD phụ thuộc vào hướng đĩa DVD hỗ trợ.

## Cài Đặt Chức Năng Ngôn Ngữ

Sau khi bạn đã cài đặt ngôn ngữ máy, ngôn ngữ dĩa, ngôn ngữ âm thanh và ngôn ngữ phụ để, nội dung se hiển thị theo ngôn ngữ bạn cài đặt khi bạn xem phim.

- Khi máy đang ở chế độ dừng, ấn phím MENU trên bộ điều khiển từ xa. Dùng phím ◄/► để chọn mục setup, sau đó ấn phím ENTER.
- 2. Ấn phím ▲/▼ chọn mục LANGUAGE, au đó ấn phím ► hoặc ENTER.
- 4. Ấn phím ▲/▼ để chọn ngôn ngữ cần cài đặt, sau đó ấn phím ► hoặc ENTER.

#### Chú y

- Ngôn ngữ được chọn và màn hình trở về mục Language Setup.
- Để thoát khỏi màn hình Setup, ấn phím MENU.
- Nếu ngôn ngữ bạn chọn không được ghi trên dĩa ngôn ngữ gốc được ghi sẽ được chọn.
- Chọn "Original" nếu bạn muốn phát nguyên gốc ngôn ngữ âm thanh đã được ghi trên dĩa
- Chọn "Automatic" nếu bạn muốn ngôn ngữ phụ đề hiển thị giống với ngôn ngữ âm thanh đã được cài đặt.
- Một vài dĩa có thể không chứa ngôn ngữ mà bạn chọn. Trong trường hợp đó, dĩa sẽ sử dụng ngôn ngữ cài đặt gốc.

## Thiết lập Tùy chọn Bảo mật

Chức năng Khóa trẻ em làm việc với các đĩa DVD có chứa các mức quản lý, nó giúp bạn kiểm soát các loại đĩa DVD mà gia đình bạn đang xem. Thông thường có 8 mức quản lý trên một đĩa DVD.

#### Cài đặt các mức quản lý và thay Đổi Mã Khóa

- Khi máy đang ở chế độ dừng, ấn phím MENU trên bộ điều khiển từ xa. Dùng phím ◄/► để chọn mục setup, sau đó ấn phím ENTER.
- 2. Ấn phím ▲/▼ chọn mục SECURITY, sau đó ấn phím ► hoặc ENTER. Nhập vào mã khóa
- 3. Ấn phím ▲/▼ chọn mục PARENTAL/CHANGE PASSWORD, sau đó ấn phím ► hoặc ENTER.
- 4. Ấn phím ▲/▼ chọn mục mức quản lý mà bạn muốn Sau đó, ấn phím ENTER. Ví dụ: cài đặt mức độ Kids Safe.

- Ví dụ: khi bạn chọn mức độ Kids Safe, mức độ 2 trở lên sẽ không hoạt động.

5. Nhập vào mã khóa. Nếu đây là lần đầu tiên, hãy nhập 0000. Sau đó hãy nhập mật khẩu mới. Mật khẩu mới phải là một số khác với 0000 để kích hoạt chức năng kiểm soát dành cho cha mẹ. Nhập mã khóa lại lần nữa.

#### Các cấp độ bảo mật:

#### KID SAFE

- G (Khán giả Nói chung) : Cho phép Mọi lứa tuổi
- Ø PG (đề nghị Hướng dẫn của Cha mẹ) : Một số phim không phù hợp với trẻ em.
- 9 PG 13(Cha mẹ cần đặc biệt chú ý) : Một số phim không phù hợp với trẻ em dưới 13 tuổi.
- PGR (Khuyến nghị Hướng dẫn của Cha mẹ ): Những phim này không hẳn là không thích hợp với trẻ em, tuy nhiên người xem nên thận trọng, và các bậc cha mẹ và người giám hộ cần giám sát những khán giả nhỏ tuổi hơn.
- R (Hạn chế) : Dưới 17 tuổi phải có người lớn đi kèm
- NC17 (NC-17) : Cấm trẻ em 17 tuổi và dưới 17 tuổi.

O ADULT

#### Chú y

Nếu bạn quên mã khóa, tìm mục "Quên mã khóa" trong hướng dẫn giải quyết sự cố.

## Thiết lập Tùy chọn Chung

- Khi máy đang ở chế độ dừng, ấn phím MENU trên bộ điều khiển từ xa. Dùng phím ◄/► để chọn mục setup, sau đó ấn phím ENTER.
- Ấn phím ▲/▼ chọn mục GENERAL, au đó ấn phím ► hoặc ENTER.
- Ấn phím ▲/▼ chọn mục cần chọn, sau đó ấn phím ► hoặc ENTER.

## Thiết lập Tùy chọn Hỗ trợ

Tùy chọn hỗ trợ cho phép bạn kiểm tra thông tin của máy phát DVD như mã model, phiên bản phần mềm, số seri và các số phiên bản có thể tìm thấy ở mặt sau của Máy phát DVD.

- Khi máy đang ở chế độ dừng, ấn phím MENU trên bộ điều khiển từ xa. Dùng phím ◄/► để chọn mục setup, sau đó ấn phím ENTER.
- 2. Ấn phím ▲ / ▼ chọn mục SUPPORT, au đó ấn phím ► hoặc ENTER.
- 3. chọn mục PRODUCT INFORMATION, sau đó ấn phím ► hoặc ENTER.

## <u>Tham khảo</u>

## Giải Quyết Sự Cố

Trước khi liên lạc trạm bảo hành, bạn vui lòng kiểm tra trước các vấn đề sau:

| Vấn đề                                                  | Kiểm tra                                                                                                    |  |
|---------------------------------------------------------|----------------------------------------------------------------------------------------------------|--|
| Màn hình bị khóa.                                       | <ul> <li>Ấn phím ►II (ở mặt trước máy) trong khoảng 5 giây khi không có dĩ trong<br/>máy. Tất cả các chế độ cài đặt sẽ trở về chế độ cài đặt ban đầu.</li> </ul>                                                                                                    |  |
| Quên mã khóa.                                           | <ul> <li>Ấn phím ►II (ở mặt trước máy) trong khoảng 5 giây khi không có dĩa tron<br/>máy. Tất cả các chế độ cài đặt bao gồm cả mã khóa sẽ trở về chế độ cài đặ<br/>ban đầu. Không sử dụng chức năng này khi không thực sự cần thiết.</li> </ul>                                                |  |
| Không có tín hiệu<br>HDMI ở ngõ ra                      | <ul> <li>Kiểm tra tín hiệu Video ngõ ra có phải là HDMI không.</li> <li>Kiểm tra kết nối giữa TV và ngõ HDMI của máy DVD.</li> <li>TV có hỗ trợ các độ phâm giải 480p/576p/720p/1080i/1080p không.</li> </ul>                                                                                  |  |
| Màn hình hiển<br>thị tín hiệu HDMI<br>không bình thường | <ul> <li>Nếu tín hiệu nhiễu xuất hiện trên màn hình, điều đó có nghĩa là TV không<br/>hỗ trợ tính năng HDCP (Bảo vệ nội dung kỹ thuật số băng thông rộng).</li> </ul>                                                                                                    |  |
| Tín hiệu ra HDMI<br>Jidder                              | <ul> <li>Kiểm tra hệ thống TV đã được cài đặt đúng chưa</li> <li>Màn hình Jidder có thể xuất hiện khi tỉ lệ khung hình được chuyển đổi từ 50Hz<br/>đến 60Hz đối với tín hiệu ra HDMI có độ phân giải 720P/1080i/1080p.</li> <li>Xem hướng dẫn sử dụng của TV để biết thêm chi tiết.</li> </ul> |  |

## Đặc Tính Kỹ Thuật

|              | Nguồn điện sử dụng           | AC 110-240V ~ 50/60 Hz                                                                              |  |
|--------------|------------------------------|----------------------------------------------------------------------------------------------------|--|
|              | Công suất                    | Để biết về nguồn cung cấp điện và<br>mức tiêu thụ điện, hãy tham khảo<br>nhãn gắn kèm với sản phẩm. |  |
| TỔNG QUÁT    | Trọng lượng                  | 1.2 Kg                                                                                              |  |
|              | Kích thước                   | 360mm (W) X 207mm (D) X 42mm (H)                                                                    |  |
|              | Nhiệt độ hoạt động           | +5°C to +35°C                                                                                       |  |
|              | Độ ẩm yêu cầu                | 10 % to 75 %                                                                                        |  |
|              | Ngõ Composite                | 1 Kênh: 1.0 Vp-p (75 Ω load )                                                                       |  |
| NGÕ RA HÌNH  | Ngõ Component                | Y: 1.0 Vp-p (75 Ω load)<br>Pr : 0.70 Vp-p (75 Ω load)<br>Pb : 0.70 Vp-p (75 Ω load)                 |  |
|              | HDMI (Chỉ có DVD-D530K/D530) | 480p. 576p. 720p. 1080i, 1080p                                                                      |  |
|              | Cổng Đầu ra                  | RCA                                                                                                 |  |
| NGÕ RA TIẾNG | Mức Đầu ra Tối đa            | 2Vrms                                                                                               |  |
|              | Tần số                       | 20 Hz to 20 kHz                                                                                     |  |
|              | Cổng ra Âm thanh Số          | Cổng Đồng trục (S/PDIF)                                                                             |  |

DỊCH VỤ BẢO HÀNH HẬU MÃI Nếu có sự khác lạ được phát hiện khi máy đang hoạt động, xin quý khách vui lòng liên lạc ngay với đại lý phân phối hoặc trạm bảo hành gần nhất để được yêu cầu giúp đỡ.

| Khu vực    | Tên nước          | Số điện thoại trung tâm 🖀                                                                          | Web Site                                     |
|------------|-------------------|----------------------------------------------------------------------------------------------------|----------------------------------------------|
| - 4        | Canada            | 1-800-SAMSUNG (726-7864)                                                                           | www.samsung.com/ca                           |
| Bắc Mỹ     | Mexico            | 01-800-SAMSUNG (726-7864)                                                                          | www.samsung.com/mx                           |
|            | U.S.A             | 1-800-SAMSUNG (726-7864)                                                                           | www.samsung.com/us                           |
| i          | Argentine         | 0800-333-3733                                                                                      | www.samsung.com/ar                           |
|            | Brazil            | 0800-124-421, 4004-0000                                                                            | www.samsung.com/br                           |
|            | Chile             | 800-SAMSUNG (726-7864)                                                                             | www.samsung.com/cl                           |
|            | Nicaragua         | 00-1800-5077267                                                                                    | www.samsung.com/latin                        |
|            | Honduras          | 800-7919267                                                                                        | www.samsung.com/latin                        |
|            | Costa Rica        | 0-800-507-7267                                                                                     | www.samsung.com/latin                        |
| Châu Mỹ    | Ecuador           | 1-800-10-7267                                                                                      | www.samsung.com/latin                        |
| Lo Tinh    | El Salvador       | 800-6225                                                                                           | www.samsung.com/latin                        |
| La IIIII   | Guatemala         | 1-800-299-0013                                                                                     | www.samsung.com/latin                        |
|            | Jamaica           | 1-800-234-7267                                                                                     | www.samsung.com/latin                        |
|            | Panama            | 800-7267                                                                                           | www.samsung.com/latin                        |
|            | Puerto Rico       | 1-800-682-3180                                                                                     | www.samsung.com/latin                        |
|            | Rep. Dominica     | 1-800-751-2676                                                                                     | www.samsung.com/latin                        |
|            | Trinidad & Tobago | 1-800-SAMSUNG (726-7864)                                                                           | www.samsung.com/latin                        |
|            | Venezuela         | 0-800-100-5303                                                                                     | www.samsung.com/latin                        |
|            | Colombia          | 01-8000112112                                                                                      | www.samsung.com.co                           |
|            | Belgium           | 02 201 2418                                                                                        | www.samsung.com/be (Dutch)                   |
|            | Boigium           | 422012110                                                                                          | www.samsung.com/be_fr (French                |
|            | Czech Republic    | 800-SAMSUNG (800-726786)                                                                           | www.samsung.com/cz                           |
|            | Denmark           | 8-SAMSUNG (7267864)                                                                                | www.samsung.com/dk                           |
|            | Finland           | 30-6227 515                                                                                        | www.samsung.com/fi                           |
|            | France            | 01 4863 0000                                                                                       | www.samsung.com/fr                           |
|            | Germany           | 01805-SAMSUNG (726-7864 € 0,14/Min)                                                                | www.samsung.de                               |
|            | Hungary           | 06-80-SAMSUNG (726-7864)                                                                           | www.samsung.com/hu                           |
|            | Italia            | 800-SAMSUNG (726-7864)                                                                             | www.samsung.com/it                           |
|            | Luxemburg         | 02 261 03 710                                                                                      | www.samsung.com/lu                           |
| Châu Âu    | Netherlands       | 0900-SAMSUNG (0900-7267864) (€ 0,10/Min)                                                           | www.samsung.com/nl                           |
|            | Norway            | 3-SAMSUNG (7267864)                                                                                | www.samsung.com/no                           |
|            | Poland            | 0 801 1SAMSUNG (172678), 022-607-93-33                                                             | www.samsung.com/pl                           |
|            | Portugal          | 80820-SAMSUNG (726-7864)                                                                           | www.samsung.com/pt                           |
|            | Slovakia          | 0800-SAMSUNG (726-7864)                                                                            | www.samsung.com/sk                           |
|            | Spain             | 902-1-SAMSUNG (902 172 678)                                                                        | www.samsung.com/es                           |
|            | Sweden            | 0771 726 7864 (SAMSUNG)                                                                            | www.samsung.com/se                           |
|            | U.K               | 0845 SAMSUNG (7267864)                                                                             | www.samsung.com/uk                           |
|            | Eire              | 0818 717 100                                                                                       | www.samsung.com/ie                           |
|            | Austria           | 0810-SAMSUNG (7267864, € 0.07/min)                                                                 | www.samsung.com/at                           |
|            | Switzerland       | 0848-SAMSUNG (7267864, CHE 0.08/min)                                                               | www.samsung.com/ch                           |
|            | ownaconand        |                                                                                                    | www.samsung.com/ch_fr/ (Frencl               |
|            | Russia            | 8-800-555-55-55                                                                                    | www.samsung.ru                               |
|            | Kazakhstan        | 8-10-800-500-55-500                                                                                | www.samsung.com/kz_ru                        |
|            | Uzbekistan        | 8-10-800-500-55-500                                                                                | www.samsung.com/kz_ru                        |
|            | Kyrgyzstan        | 00-800-500-55-500                                                                                  |                                              |
|            | Tadjikistan       | 8-10-800-500-55-500                                                                                |                                              |
| CIS        | Ukraine           | 8-800-502-0000                                                                                     | www.samsung.ua<br>www.samsung.com/ua_ru      |
|            | Belarus           | 810-800-500-55-500                                                                                 |                                              |
|            | Moldova           | 00-800-500-55-500                                                                                  |                                              |
|            | Lithuania         | 8-800-77777                                                                                        | www.samsung.com/lt                           |
|            | Latvia            | 8000-7267                                                                                          | www.samsung.com/lv                           |
|            | Estonia           | 800-7267                                                                                           | www.samsung.com/ee                           |
|            | Australia         | 1300 362 603                                                                                       | www.samsung.com/au                           |
|            | New Zealand       | 0800 SAMSUNG (0800 726 786)                                                                        | www.samsung.com/nz                           |
|            | China             | 400-810-5858, 010-6475 1880                                                                        | www.samsung.com/cn                           |
| Ì          | Hong Kong         | 3698-4698                                                                                          | www.samsung.com/hk<br>www.samsung.com/hk_en/ |
| /          | India             | 3030 8282, 1800 110011, 1800 3000 8282                                                             | www.samsung.com/in                           |
| Châu A     | Indonesia         | 0800-112-8888                                                                                      | www.samsung.com/id                           |
| bái Bìrb   | Japan             | 0120-327-527                                                                                       | www.samsung.com/ip                           |
| nai Diilli | Malavsia          | 1800-88-9999                                                                                       | www.samsung.com/mv                           |
| Dương      | Philippines       | 1-800-10-SAMSUNG (726-7864), 1-800-3-SAMSUNG (726-7864),<br>1-800-8-SAMSUNG (726-7864), 02-5805777 | www.samsung.com/ph                           |
|            | Singapore         | 1800-SAMSLING (726-7864)                                                                           | www.samsung.com/sg                           |
|            | Thailand          | 1800-29-3232 02-689-3232                                                                           | www.samsung.com/th                           |
|            | Taiwan            | 0800-329-999                                                                                       | www.samsung.com/tw                           |
|            | Vietnam           | 1 800 588 889                                                                                      | www.samsung.com/vn                           |
|            | Turkey            | 444 77 11                                                                                          | www.samsung.com/tr                           |
| rung A &   | South Africa      | 0860-SAMSLING (726-7864)                                                                           | www.samsung.com/za                           |
| Châu Phi   | LIAF              | 800-SAMSLING (726-7864) 8000-4726                                                                  | www.samsung.com/ae                           |
|            | OT L              | 000 014100110 (120-1004), 0000-4120                                                                |                                              |